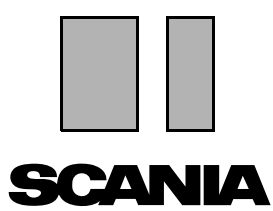

Wydanie 2010:01 **pl** 

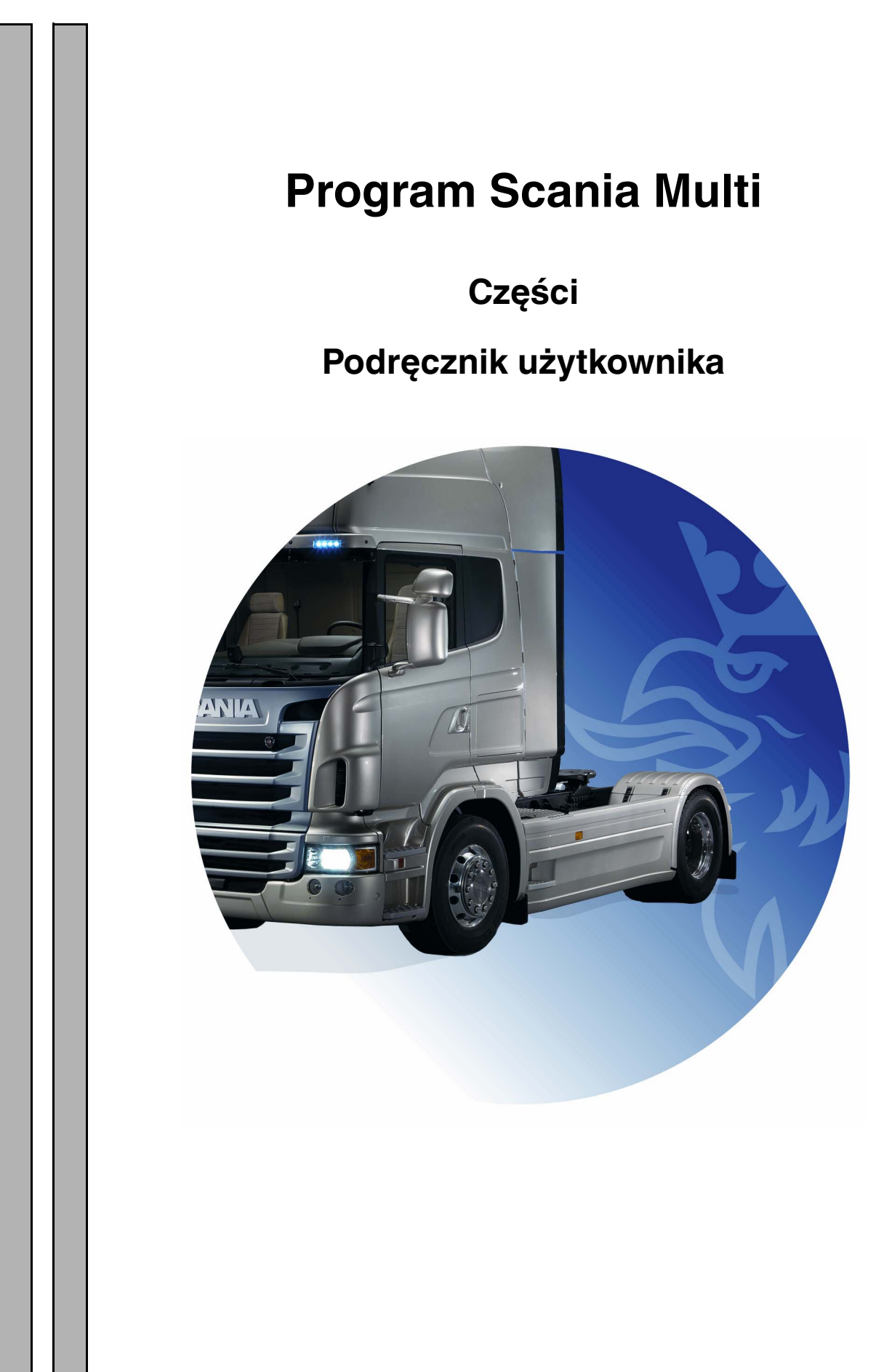

# Spis treści

| Wprowadzenie                   |                                            | 4        |
|--------------------------------|--------------------------------------------|----------|
|                                | Pomoc w Multi                              | 4        |
|                                | Podręcznik użytkownika                     | 5        |
| Wysyłanie raportu              |                                            | 6        |
| <b>J</b> - <b>J</b>            | Informacje ogólne na temat funkcji         | 6        |
|                                | Treść raportów                             | 6        |
|                                | Adresat raportu                            | 6        |
|                                | Konfiguracja                               | 6        |
| Nawigacia w programie Scania I | Multi                                      | 7        |
| 3 7 1 3                        | Nawigator                                  | 8        |
|                                | Klawisz skrótów                            | 9        |
|                                | Menu kontekstowe                           | 9        |
|                                | Historia                                   | 10       |
|                                | Przyciski historii                         | 10       |
| Dane poiazdu/silnika           |                                            | 11       |
| ·····                          | Wyszukiwanie według danych pojazdu/silnika | 11       |
|                                | Klasyfikacja danych o pojeździe/silniku    | 13       |
|                                | W oknie pojazdu/silnika                    | 14       |
|                                | Pole danych pojazdu/silnika                | 18       |
| Wyszukiwanie w programie Mult  | i 1                                        | 19       |
|                                | Wyszukiwanie cześci                        | 19       |
|                                | Wyszukiwanie zamienników                   | 21       |
| Przetwarzanie obrazu           |                                            | 23       |
|                                | Illustracie w przegladarce                 | 24       |
|                                | Ilustracje w programie Acrobat Reader      | 26       |
| Części                         |                                            | 70       |
| 026301                         | Ogólpo informacio o ozoóciach              | וב<br>סס |
|                                | Bóżne zakresy części                       | 27<br>20 |
|                                | Aktualizacia                               | 20       |
|                                | Wybieranie cześci                          | 29       |
|                                | Wybieranie części z ilustracji             | 31       |
|                                | System wymiany serwisowei                  | 32       |
|                                | Akcesoria                                  | 33       |
|                                | Przeglądanie odnośników                    | 34       |
|                                | Wyświetlanie informacji                    | 34       |

| Informacje w programie Acrobat | Reader<br>Przewijanie<br>Wyszukiwanie tekstu                                                                                                    | 35<br>35<br>36                                                 |
|--------------------------------|----------------------------------------------------------------------------------------------------|----------------------------------------------------------------|
| Lista wyboru                   | Lista przeglądowa<br>Dodawanie<br>Edycja<br>Usuwanie<br>Dodawanie pustego wiersza<br>Czyszczenie<br>Zapisywanie<br>Zachowane listy wyboru<br>Wysyłanie zamówienia | 37<br>38<br>39<br>40<br>40<br>40<br>40<br>40<br>40<br>41<br>42 |
| Uwagi                          | W nawigatorze<br>W oknie pojazdu/silnika                                                                                                    | 43<br>43<br>44                                                 |
| Drukowanie                     | Podgląd<br>Części<br>Lista wyboru                                                                                                    | 45<br>45<br>45<br>46                                           |
| Połączenie z systemem dealera  |                                                                                                    | 47                                                             |
| Lokalny rejestr podwozi        | Dodawanie nowego podwozia<br>Usuwanie podwozia<br>Wybieranie<br>Zapisywanie                                                                                       | 48<br>49<br>49<br>50<br>50                                     |
| Eksport i import               | Eksport<br>Import                                                                                                    | 51<br>51<br>52                                                 |
| Konfiguracja programu Multi    | Informacje ogólne<br>Ścieżki do Multidata<br>Połączenie z systemem dealera<br>Aktualizacja<br>Ustawienia<br>Adres E-mail                                          | 53<br>53<br>54<br>55<br>56<br>57<br>58                         |
| Wykrywanie i usuwanie usterek  |                                                                                                    | 59                                                             |

# Wprowadzenie

Scania Multi pomoże Ci szybko i skutecznie znaleźć właściwe części do danego pojazdu lub silnika maszynowego albo okrętowego.

Wyszukiwanie za pomocą Multi przebiega szybciej, jeżeli sprecyzujesz przed rozpoczęciem wyszukiwania, nad którym pojazdem bądź silnikiem maszynowym lub okrętowym chcesz pracować. Program Multi ominie informacje nieistotne. Multi może być bezpośrednio połączony z systemem dealera, lub stanowić integralny system. Niniejsza wersja Multi zawiera katalog części.

Przyjmuje się, że użytkownicy programu Multi posiadają podstawową znajomość systemu Windows oraz znają strukturę literatury serwisowej Scania.

### Pomoc w Multi

Oprócz Podręcznika użytkownika do programu jest również dołączony plik pomocy. Zawiera on zawiera w większości te same informacje, które zamieszczono w Podręczniku użytkownika, ale w niektórych dziedzinach informacje te są bardziej szczegółowe. Plik pomocy można otworzyć, klikając przycisk ze znakiem zapytania na pasku narzędzi lub wybierając opcję **Zawartość** w menu **Pomoc**.

 Wybierz Skróty w menu Pomoc, aby wyświetlić listę skrótów w pliku pomocy.

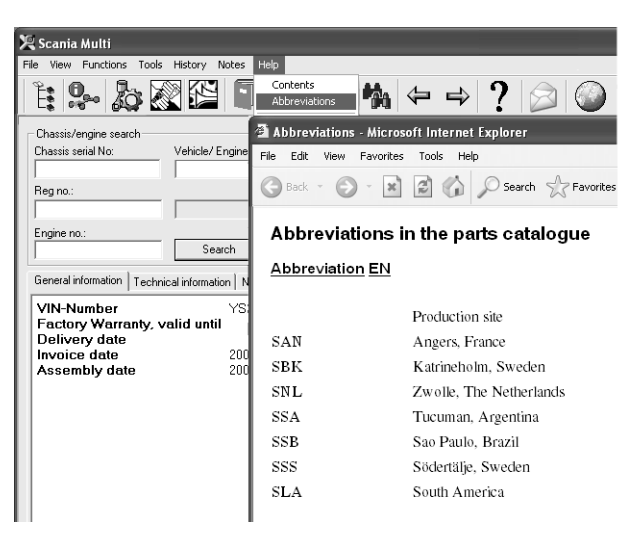

b307 735

## Podręcznik użytkownika

Podręcznik użytkownika jest dołączony do programu w postaci pliku PDF, a dostęp do niego można uzyskać za pośrednictwem menu Pomoc.

Podręcznik użytkownika otwiera się w programie Acrobat Reader i można go stamtąd wydrukować.

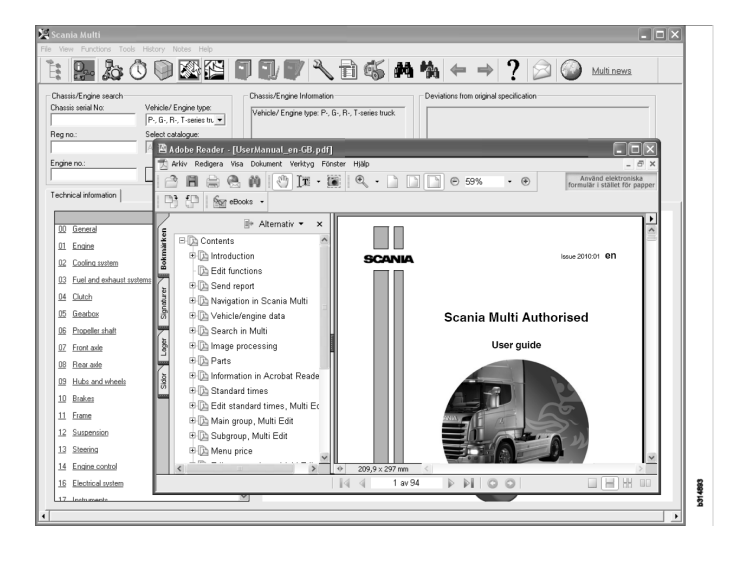

# Wysyłanie raportu

### Informacje ogólne na temat funkcji

W przypadku wystąpienia błędu lub nieprawidłowych informacji w programie Multi można wysłać raport. Kliknij przycisk poczty elektronicznej **Wyślij raport** na pasku narzędzi, aby otworzyć wiadomość.

**Uwaga:** Aby ta funkcja była dostępna, komputer musi być podłączony do Internetu i wymagane jest ustawienie w nim nadawcy wiadomości e-mail.

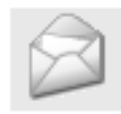

# Konfiguracja

Więcej informacji na temat konfigurowania funkcji do użycia protokołu MAPI lub SMTP znajdziesz w rozdziale Konfiguracja programu Multi niniejszego podręcznika.

### Treść raportów

Następujące informacje zostają automatycznie dodane do wiadomości:

- Tekst informacyjny wskazujący miejsce docelowe wiadomości, w tym łącze do SAIL, gdzie można znaleźć łącze do FRAS.
- Załącznik zawierający zrzut ekranowy okna wyświetlanego w programie Multi w chwili kliknięcia przycisku wiadomości e-mail.

Jeśli w programie Multi zdefiniowano standardowy adres odbiorcy wiadomości, zostanie on automatycznie wstawiony w pole adresowe.

Można modyfikować tę wiadomość w zwykły sposób.

### Adresat raportu

Raport jest wysyłany na adres osoby lub funkcji uprawnionej do przekazania go do systemu FRAS w firmie Scania.

# Nawigacja w programie Scania Multi

Opisano tutaj różne funkcje i narzędzia programu Multi. Są one dostępne na pasku menu oraz na pasku narzędzi w górnej części okna programu Multi.

Nazwy przycisków można zobaczyć po przesunięciu na nie wskaźnika myszy.

Informacje w programie Multi są uporządkowane według struktury elementów nazywanej strukturą BTI. Została ona stworzona na potrzeby serwisu posprzedażnego Scania i zawiera dwadzieścia głównych grup podzielonych na podgrupy. Struktura BTI ma na celu ułatwienie wyszukiwania informacji technicznych.

Więcej informacji na temat struktury BTI oraz jej zawartości znajdziesz w plikach pomocy dostępnych przez kliknięcie znaku zapytania (?) na pasku menu.

#### 1 2 11 12 13 6 7 8 9 10 14 15 3 4 5 738 0 307 Å٩,

- 1 Nawigator
- 2 Dane pojazdu/silnika
- 3 Części
- 4 System wymiany serwisowej
- 5 Akcesoria
- 6 Lista wyboru
- 7 Zachowana lista wyboru
- 8 Dodaj do listy wyboru

- 9 Znajdź
- 10 Wyszukiwanie zamienników
- **11** Wstecz
- **12** Dalej
- **13** *Pomoc*
- 14 Wysyłanie raportu
- 15 Linki

### Nawigator

Dostęp do wyższych i niższych poziomów struktury BTI można uzyskać za pomocą Nawigatora, który działa jak menedżer plików. Pojawia się on automatycznie na ekranie po wybraniu funkcji, która korzysta ze struktury BTI.

Kliknij zakładkę lub tekst grupy głównej, aby ją rozwinąć. Aktywna zakładka jest zaznaczona na niebiesko.

**Uwaga:** Menu **Widok** (1) umożliwia wybór widoku kodów rozdziałów dla części zapasowych.

Dostęp do samej informacji można uzyskać, klikając odpowiedni nagłówek, nie dotyczy to jednak nagłówków podgrup, które same w sobie nie zawierają żadnych informacji.

|    | a <b>nia Multi</b><br>iew Functions Tools History Notes Help |              |
|----|--------------------------------------------------------------|--------------|
| Ë. | \$~ \$≥ \$2 \$2 \$ <b>7</b> #                                | h            |
|    | Parts                                                        |              |
| i  |                                                              |              |
| 0  | General                                                      |              |
| 1  | Engine                                                       |              |
| 2  | Cooling system                                               |              |
| 3  | Fuel and exhaust systems                                     |              |
| 4  | Clutch                                                       |              |
| 5  | Gearbox                                                      |              |
| 6  | Propeller shaft                                              |              |
| 7  | Front axle                                                   |              |
| 8  | Rearaxle                                                     |              |
| 9  | Hub and wheel                                                |              |
| 10 | Brakes                                                       |              |
| 11 | Frame                                                        |              |
| 12 | Suspension                                                   |              |
| 13 | Steering                                                     |              |
| 14 | Engine control                                               |              |
| 16 | Electrical system                                            |              |
| 17 | Instruments                                                  |              |
| 18 | Cab                                                          |              |
| 19 | Complementary equipment                                      |              |
| 20 | Load carrying bodywork                                       | č            |
| 21 | Trailer/trailer                                              | 0 <u>7</u> C |
| 22 | User functions                                               | JE4          |

Szerokość okna Nawigatora można zmienić, przeciągając kursorem prawą krawędź.

**Uwaga:** Informacje można filtrować, wybierając kartę jednej z grup głównych. Zostaną wtedy odfiltrowane informacje zawarte wyłącznie w tej grupie głównej. Uaktywniony Nawigator zabiera pamięć, która mogłaby być wykorzystana przez inne dane. Jeśli wybrano dowolny rozdział, kliknij **ikonę Nawigatora** lub naciśnij klawisz **F2**, aby zamknąć Nawigatora i uzyskać więcej pamięci dla innych informacji.

Istnieje możliwość automatycznego ukrywania Nawigatora po kliknięciu rodzaju informacji w menu **Widok**. W ten sam sposób można wybrać opcję wyświetlania zawsze małych zakładek Nawigatora (dotyczy to tylko części).

Istnieje także możliwość bezpośredniego przejścia z, przykładowo, silnika w specyfikacji częściowej (wybranego wg numeru podwozia) do silnika w podręczniku warsztatowym.

# Klawisz skrótów

Informacje ze wszystkich pól podlegających edycji można wykorzystać ponownie. Oznacza to, że można użyć skrótu, aby podświetlić tekst i/lub liczby, skopiować (Ctrl+c), następnie wkleić (Ctrl+v) i nacisnąć Enter, aby na przykład rozpocząć szukanie.

### Menu kontekstowe

Po naciśnięciu prawego przycisku myszy pojawia się pomocnicze menu kontekstowe. Opcje w menu kontekstowym mogą być różne i zależą od pozycji wskaźnika myszy, a także od wersji programu.

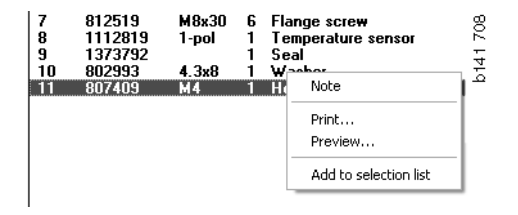

# Historia

Menu **Historia**, dostępne na pasku menu, zawiera skrót do informacji oglądanych poprzednio.

Gdy poruszasz się po różnych rozdziałach w Multi, program zapamiętuje tę ścieżkę. Zachowane zostaje 20 ostatnio używanych rozdziałów.

Kliknięcie wybranego rozdziału w menu Historia spowoduje natychmiastowy powrót do tego rozdziału.

Zapisana historia jest kasowana w momencie zamykania programu Multi.

# Przyciski historii

Podobnie jak lista **Historia** działają przyciski strzałek znajdujące się na pasku narzędzi. Strzałka w lewo (1) cofa przy każdym kliknięciu o jeden krok w tył w historii wyszukiwania. Strzałka w prawo (2) powoduje przejście do przodu.

Poza tym przyciski strzałek spełniają taką samą funkcję jak lista w menu Historia.

| 🎗 Scania Multi                                       |                                                                                                    |      |
|------------------------------------------------------|----------------------------------------------------------------------------------------------------|------|
| File View Functions Tools History History Notes Help |                                                                                                    |      |
| Parts       Parts       Exchange parts               | 02-30-5002 Pipes and hoses[CR, D16]<br>02-25-0128 Coolant pump[D16]<br>02-30-5011 Pipes and hoses[CR, D11/12, 4x4/6x6] |      |
| Chassis/engine search                                | 02-30-5001 Pipes and hoses, Scania retarder[CR, D9/11/12]                                                              | 5 20 |
| Chassis serial No: Engine                            | Delivery date:                                                                                                    | b15  |

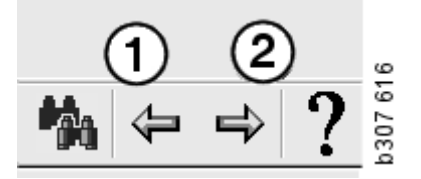

# Dane pojazdu/silnika

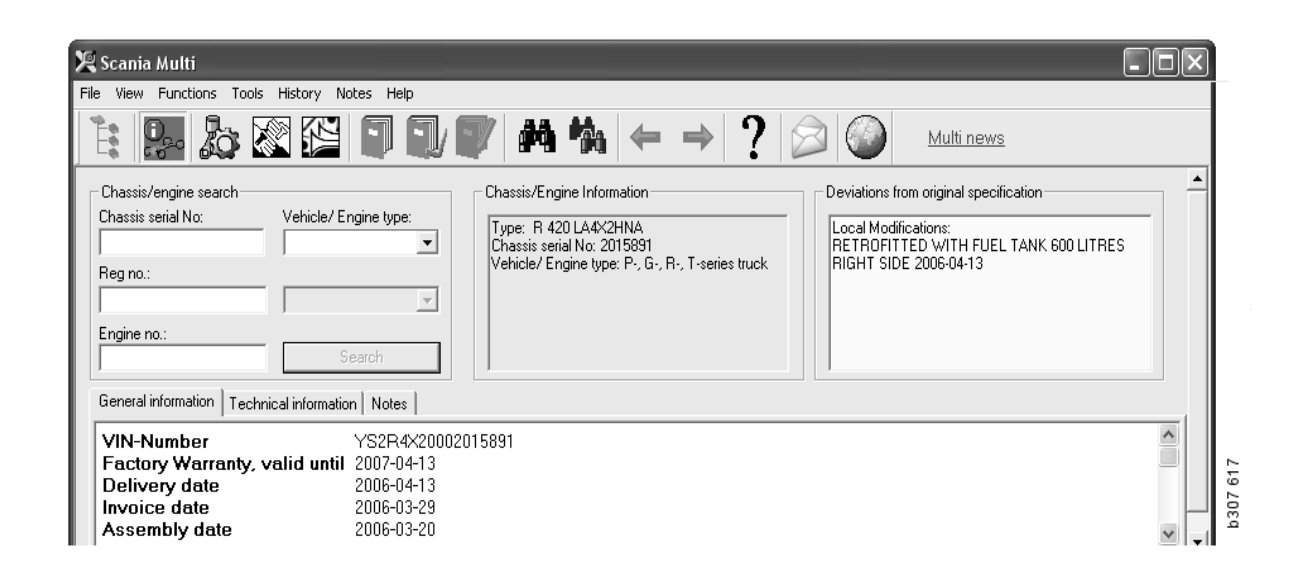

### Wyszukiwanie według danych pojazdu/silnika

Wyszukiwanie przy użyciu danych pojazdu/ silnika stanowi kluczową część programu Multi. W przypadku wyszukiwania informacji przez wpisanie numeru podwozia lub silnika pojazdu zostaną wyświetlone wyłącznie informacje dotyczące konkretnego pojazdu/ silnika. Pozostałe informacje zostaną odfiltrowane. Użyj danych pojazdu/silnika, aby skrócić czas wyszukiwania i zmniejszyć ryzyko dokonania nieprawidłowego wyboru w programie Multi.

Okno danych pojazdu/silnika otwiera się automatycznie podczas uruchamiania programu Multi.

Filtrowanie jest bardziej efektywne, a szukanie łatwiejsze, jeżeli rozpoczynając wyszukiwanie wprowadzisz numer podwozia, silnika lub numer rejestracyjny pojazdu/silnika.

Po wprowadzeniu typu pojazdu/silnika można także określić katalog.

Jeśli numer nie jest dostępny, możliwe jest filtrowanie według typu pojazdu np. autobusu serii 3, ale nie jest ono równie skuteczne. W ostateczności można także zastosować funkcję **Wszystkie**. Spowoduje to wyszukiwanie bez filtra.

Jeżeli program Multi nie może znaleźć wprowadzonego numeru podwozia lub silnika, pojazd/silnik może być przypisany do regionu, którego nie zainstalowano w bazie danych. Więcej informacji znajduje się w części Klasyfikacja danych o pojeździe/silniku.

Dane pojazdu/silnika będą dostępne podczas sesji aż do wybrania innego pojazdu/silnika lub zamknięcia programu.

Dane pojazdu/silnika w programie Multi pochodzą z bazy danych CHIN i pokazują pojazdy w takim stanie, w jakim zostały dostarczone z fabryki oraz zawierają wszystkie zgłoszone modyfikacje.

Zapisane dane szczegółowe obejmują ciężarówki serii 3 i późniejsze, autobusy wyprodukowane od października 1991 oraz silniki przemysłowe i morskie od roku 1996.

# Klasyfikacja danych o pojeździe/silniku

Dostępnych jest więcej informacji dotyczących określonych pojazdów/silników. Z tego powodu dane podzielono na regiony.

Aby zainstalować dane pojazdu/silnika, wybierz regiony, które chcesz zainstalować. Więcej informacji dostępnych jest w Instrukcjach instalacji.

Podział wg regionów:

- Afryka
- Ameryka
- Azja
- Australia z Oceanią
- Europa
- Silniki Scania

Wybranie polecenia **Zawartość** w menu **Pomoc** w pliku pomocy powoduje wyświetlenie informacji o krajach wchodzących w skład danego regionu. W rozdziale Silniki Scania nie ma podziału na regiony, tylko na silniki maszynowe i okrętowe.

# W oknie pojazdu/silnika

Kliknij przycisk na pasku narzędzi lub wybierz polecenie **Dane podwozia/silnika** w menu **Funkcje**.

Dane pojazdu/silnika można uzyskać na różne sposoby: poprzez numer podwozia, numer rejestracyjny lub numer silnika.

Okno Podwozie podzielone jest na trzy główne części:

- 1 Wyszukiwanie podwozia/silnika (1).
- 2 Informacja o podwoziu/silniku (2).
- **3** Dane pojazdu/silnika (3).

| 🗶 Scania Multi                                                                                                    |   |          |
|----------------------------------------------------------------------------------------------------|---|----------|
| File View Functions Tools History Notes Help                                                                                                    |   | Ĺ        |
|                                                                                                    |   |          |
| Chassis/engine search<br>Chassis serial No: Chassis serial No: Chassis s | • |          |
| General information   Technical information   Notes                                                                                                    |   |          |
| VIN-Number         YS2R4X20002015891           Factory Warranty, valid until         2007-04-13           Delivery date         2006-04-13           Invoice date         2006-03-29           Assembly date         2006-03-20                                                                                                    | ~ | b307 618 |

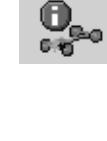

#### Wyszukiwanie podwozia/silnika

- 4 **Numer seryjny podwozia** (4): Wprowadź numer seryjny podwozia.
- 5 **Typ pojazdu/silnika** (5): Wybierz typ, klikając strzałkę i wybierając z listy.
- 6 Numer rejestracyjny (6): Jeśli jest połączenie z systemem dealera lub jeżeli informacje na temat numeru rejestracyjnego zostały wprowadzone do lokalnego rejestru, możesz wprowadzić numer rejestracyjny, a następnie kliknąć przycisk Szukaj (9).
- 7 Jeśli wybierzesz Typ pojazdu/silnika, możesz także określić **katalog** (7) dla niektórych opcji.
- 8 Numer silnika (8): Wprowadź numer silnika pojazdu/silnik.
- 9 Jeżeli klikniesz **Szukaj (9)**, program Multi odszuka dane podwozia w bazie danych podwozi.

Informacje te pokazane zostaną w zakładkach danych podwozia.

Program Multi odszuka numer podwozia, który jest powiązany z numerem rejestracyjnym, a następnie wyszuka dane podwozia. Jeżeli podwozie znajduje się w programie Multi, zostaną wyświetlone odpowiednie dane dotyczące podwozia. Więcej informacji znajdziesz w punkcie Lokalny rejestr podwozi.

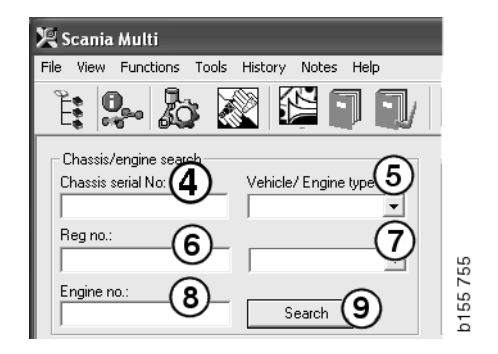

#### Szybka nawigacja - typ pojazdu/ silnika

W przypadku wyszukiwania informacji przy użyciu tej opcji otwierane jest okno z Nawigatorem i obrazem odpowiedniego typu pojazdu lub wersji silnika.

Kliknij rozdział w Nawigatorze, aby wyświetlić menu szybkiej nawigacji (1), które umożliwia przejście do następujących obszarów informacji:

- Części zamienne
- Czasy standardowe
- Cena
- Części do wymiany
- Podręcznik warsztatowy
- TI

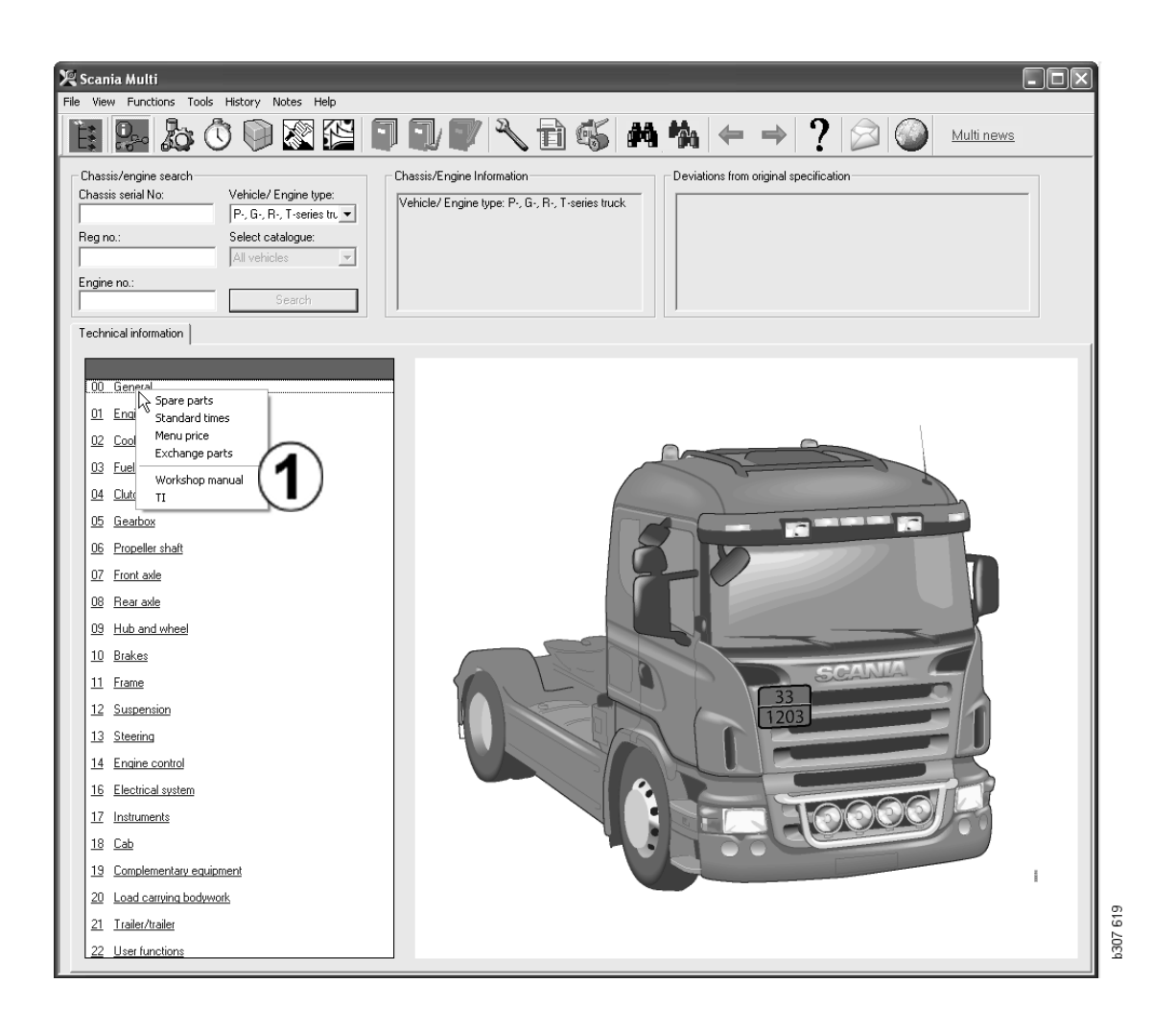

#### Informacje o pojeździe/silniku

- 1 **Informacje o podwoziu/silniku**: Ogólne informacje o pojeździe/silniku są wyświetlane po lewej stronie.
- 2 Odstępstwa: Fabryczny system komputerowy nie może automatycznie obsługiwać zmian specyfikacji dla starszych pojazdów. Dlatego widoczne są one jako tekst w polu po prawej stronie.

Czasami może być podany numer zamówienia S. Numeru tego można używać jako numeru referencyjnego w kontaktach z fabryką w razie pytań lub problemów.

Jeżeli pojazd wyposażony jest w FFU, podawany jest tutaj także numer FFU. W przypadku autobusu ze specjalnym wyposażeniem na zamówienie klienta widoczny jest także numer ZZC.

Jeżeli liczba jest wyświetlana w postaci łącza (niebieskie podkreślone cyfry), oznacza to, że z danym numerem jest powiązany dokument PDF, który zawiera więcej informacji. Dotyczy również numerów ZZC.

| Chassis/Engine Information | Deviations from original specification<br>Local Modifications<br>Rear axle gear ratio: 3,27<br>FFU- Number<br>351155<br>- <u>299979</u> : STICKERS<br>- 350059 : AXLE LOCKING DEVICE | 51 64 1 |
|----------------------------|----------------------------------------------------------------------------------------------------|---------|
|                            |                                                                                                    | 5       |

### Pole danych pojazdu/ silnika

Pole danych pojazdu/silnika zmienia się po szukaniu informacji dla numeru podwozia lub numeru silnika. Zawiera ono trzy karty:

- 1 **Informacje ogólne** (1): Pokazuje ogólne informacje o podwoziu lub silniku, np. datę dostawy.
- 2 Informacje techniczne (2): Tutaj podana jest cała specyfikacja podwozia. Nie można zmienić wyświetlanych informacji. Na poziomie grupy głównej można przechodzić bezpośrednio do innych typów informacji. Kliknij grupę główną i w wyświetlonym menu kontekstowym wybierz typ informacji.
- 3 Uwagi (3): Aby zapisać uwagę, kliknij kartę, przycisk na pasku narzędzi, Uwagi w menu kontekstowym lub wybierz opcję Uwaga w menu Uwagi.

Symbol w lewym górnym narożniku okna wskazuje, czy dla danego podwozia zapisano jakiekolwiek uwagi.

| 1                                                                            | 2                      | 3                                                                         | 026  |
|------------------------------------------------------------------------------|------------------------|---------------------------------------------------------------------------|------|
| General information                                                          | Technical information  | n Notes                                                                   | b146 |
| VIN-Number<br>Factory Warra<br>Delivery date<br>Invoice date<br>Assembly dat | anty, valid until<br>e | XLER4X20004494985<br>2004-08-05<br>2003-08-05<br>2003-07-07<br>2003-05-15 |      |

| General information Technical informati                               | on Notes                                         | 177  |
|-----------------------------------------------------------------------|--------------------------------------------------|------|
| 0 Gen<br>Ass Spare parts<br>Dev Exchange parts<br>Fror<br>Stee<br>Cha | Completely Build Up<br>4<br>No<br>LHD, left<br>G | b148 |

# Wyszukiwanie w programie Multi

# Wyszukiwanie części

Informacje o konkretnej części można znaleźć przy użyciu słów kluczowych.

Filtrowanie odbywa się na podstawie numeru podwozia lub typu pojazdu wprowadzonego w polu dialogowym podwozia. Nie będzie filtrowania, jeżeli wybierzesz **Wszystkie**.

**Uwaga:** Wyszukiwanie we wszystkich grupach, szczególnie według oznaczenia, zabiera dużo czasu i może zostać przerwane.

Kliknij przycisk **Szukaj** na pasku narzędzi lub wybierz polecenie **Szukaj części** z menu **Narzędzia**.

- 1 Kliknij **Szukaj definicji** (1). Możesz wybrać numer części, opis, kod podzespołu lub system.
- 2 Wprowadź numer/oznaczenie (2).

Podczas szukania możesz wprowadzić niekompletne oznaczenie, wstawiając znak (\*). Gwiazdka może zastępować jeden lub kilka znaków dowolnego typu. Warunki obowiązujące dla różnych definicji wyszukiwania są określone w opisie w polu tekstowym.

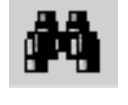

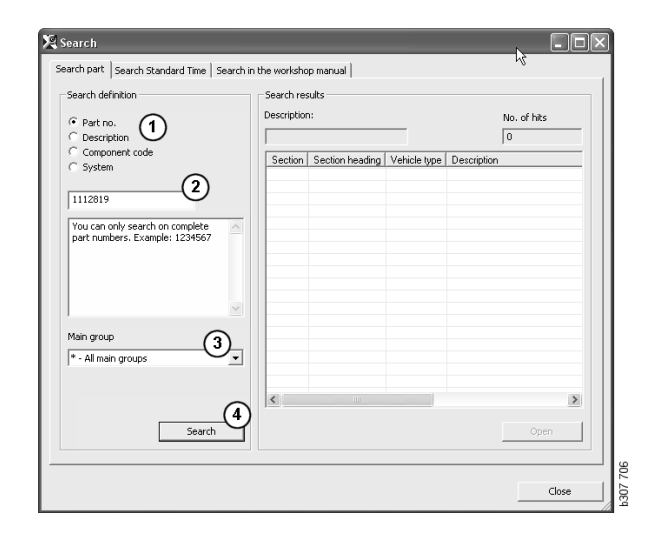

3 Wybierz grupę (3), w której chcesz szukać.

Jeśli nie wiesz, do której grupy należy dana część, możesz wydać polecenie szukania we wszystkich grupach.

4 Kliknij Szukaj (4).

Liczba znalezionych rozdziałów zawierających poszukiwane oznaczenie jest podana w **polu trafień** po prawej stronie.

5 Zaznacz rozdział, który chcesz przejrzeć, i kliknij go dwukrotnie lub kliknij
 Otwórz (5), aby go wyświetlić.

Jeśli Multi nie znalazł szukanych części, ukaże się okno dialogowe z pytaniem, czy chcesz kontynuować poszukiwanie na liście zamienników (o ile opcja ta nie została odfiltrowana). Jeśli nie ma żadnych trafień, przyczyną może być nieprawidłowy wybór opcji w oknie podwozi. Jeżeli wybrano **Wszystkie**, powinno zostać wyświetlone okno dialogowe Wyszukiwanie zamiennika.

| earch                            |                                                                               |             |         |
|----------------------------------|-------------------------------------------------------------------------------|-------------|---------|
| Search part                      | Search Standard Time                                                          | Search in   |         |
| Search de                        | finition                                                                      |             |         |
| C Part n                         | D.                                                                            |             |         |
| C Compo                          | ption<br>Inent code                                                           |             |         |
| C Syster                         | n                                                                             |             |         |
| 1                                |                                                                               |             |         |
| You can<br>(*) at th<br>search s | search by using an aster<br>e beginning or end of th<br>tring. Example: *pump | risk 🛆<br>e |         |
|                                  |                                                                               | ~           | 307 708 |
|                                  |                                                                               |             | ä       |

| Search                                                                                                    |          |
|----------------------------------------------------------------------------------------------------|----------|
| Search part   Search Standard Time   Search<br>Search definition<br>C Part no.<br>C Description<br>© Component code<br>C System | th in    |
| component codes. Example: T71                                                                                                   | 1207 700 |

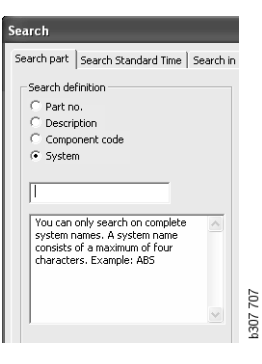

### Wyszukiwanie zamienników

Jeśli numer części napisany jest kursywą i wyszarzony, a w kolumnie Odnośniki znajduje się symbol, dostępny jest zamiennik. Kliknij ikonę **lornetki**, aby wyświetlić okno Wyszukiwanie zamienników.

Okno to można także otworzyć, wybierając Wyszukiwanie zamienników w menu Narzędzia lub w oknie dialogowym Szukaj części.

Część można zastąpić jedną lub kilkoma częściami. Część zamienną można również zastąpić jedną lub większą liczbą części.

- 1 Wprowadź **numer części**, której szukasz (1).
- 2 Kliknij Szukaj (2).
- 3 Jeżeli do części dołączona jest uwaga, obok niej widoczny jest symbol (3).
- 4 Kliknij symbol, aby wyświetlić informacje o części w oknie Uwagi (4).

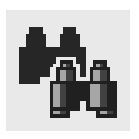

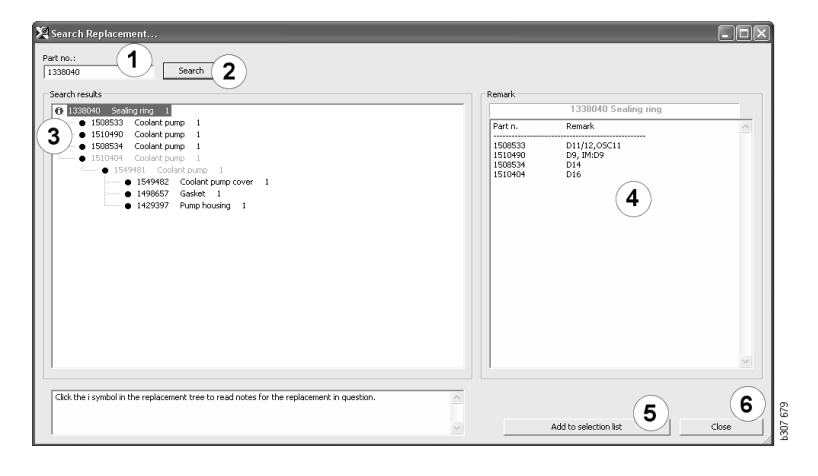

Można zmienić liczbę części:

- 5 Kliknij aktualną część, aby ją podświetlić.
- 6 Kliknij **Dodaj do listy wyboru** (5), aby przenieść zaznaczoną część do listy wyboru.
- 7 Kliknij symbol listy wyboru i podświetl części, które mają być modyfikowane.
   Kliknij Edycja (7). Otworzy się nowe okno.
- 8 Zmień liczbę części i kliknij **Dodaj do listy wyboru** (8), aby zaktualizować listę wyboru i okno zostanie zamknięte.

| 🗙 Scania Multi                              |                |           |
|---------------------------------------------|----------------|-----------|
| File Wew Functions Tools History Notes Help |                |           |
| È\$+ 2000222 ∎∎₽₽ N 106 M % ← →             | ? 🖉 🎱          | Multinews |
| 151045016colert pum                         | Addime         |           |
|                                             | Add dife       |           |
|                                             | Add part       |           |
|                                             | Add menu price |           |
|                                             | Edt. 7         |           |
|                                             | Delete         |           |
|                                             | Inset Space    | 8         |
|                                             | Clear          | 9 20      |
|                                             |                | 12        |

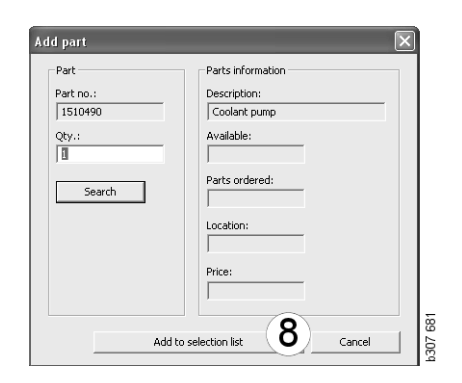

# Przetwarzanie obrazu

Ilustracje są wyświetlane w Multi w różny sposób. Niektóre z nich wyświetlane są bezpośrednio w oknie programu Multi, a inne za pomocą przeglądarki. Więcej informacji znajdziesz w punkcie Ilustracje w przeglądarce.

Są też inne ilustracje w plikach PDF, które można przeglądać za pomocą programu Acrobat Reader.

| 🗶 Sca    | nia Multi                                                     |               |           |                       |                                   |                 |          |   |
|----------|---------------------------------------------------------------|---------------|-----------|-----------------------|-----------------------------------|-----------------|----------|---|
| File Vi  | File View Functions Tools History Notes Help                  |               |           |                       |                                   |                 |          |   |
| E.       | 9- 202 🖺 🕽 🗊 🔽 🗛 💊                                            | ⇒ ⇒ ?         | $\otimes$ | Multi new             | 2                                 |                 |          |   |
|          | 01-05-0739 Flywheel housing, timing gear plate [DC9 19/20/21] |               |           |                       |                                   |                 |          |   |
|          |                                                               | Dec Deferrers | Destar    | A Destandant and      | Description                       | Antablemeticate | L Note   |   |
| 0        |                                                               | 1             | 1473254   | A   neplaced part no. | Eluwheel housing                  | Additional Info | Note     | 4 |
| 1        |                                                               | 10            | 1793662   | 1 1473257             | Flywheel housir                   | 1               |          |   |
| 2        |                                                               |               | 348380    | 8                     | <ul> <li>Thread insert</li> </ul> |                 |          |   |
| 3        |                                                               |               | 809277    | 2                     | <ul> <li>Thread insert</li> </ul> | M10x14.2        |          |   |
| 4        | 17                                                            | 2             | 1423446   | 2                     | Cover                             |                 |          |   |
| 5        | A A                                                           | 3             | 1433183   | 1                     | Seal                              |                 |          |   |
| <u> </u> | 7-6                                                           |               | 91/1999   | 9                     | Hevadon sorev                     | M12-100         |          |   |
|          | 16                                                            | 5             | 132248    | 9                     | Washer                            | 13x28           |          |   |
|          | 22 23                                                         | 6             | 812543    | 10                    | Flange screw                      | M10x60          |          |   |
| 8        | 1 0° g 25                                                     | 7             | 812537    | 6                     | Flange screw                      | M10x30          |          |   |
| 9        | 1. 1. 1. 4. 18 1. 18                                          | 80            | 1725582   | 1 1528942             | Cover                             |                 |          |   |
| 10       |                                                               | 9             | 1437280   | 1                     | •O-ring                           | 144,5x3         |          |   |
| 11       |                                                               | 10            | 812537    | 2                     | Flange screw                      | M10x30          |          |   |
| 12       |                                                               | 11            | 16022     | 2                     | Cover                             |                 |          |   |
| 10       |                                                               | 12            | 812516    | 4                     | Flange screw                      | M8x20           |          |   |
| -13      |                                                               |               |           |                       |                                   |                 |          |   |
| 14       |                                                               | 13            | 815147    | 12                    | Lock nut                          | M10             |          |   |
| 16       | 6 - CON 10 70-00                                              | 15            | 800617    | 12                    | Stud                              | M10x70          |          |   |
| 17       | 26 28                                                         |               |           |                       |                                   |                 |          |   |
| 18       |                                                               | 16            | 1515100   | 1                     | Timing gear pla                   | t               | P/R/T 94 |   |
| 19       | 15 2                                                          | 18            | 803579    | 2                     | Pin                               | 16x35           |          |   |
| 20       | 1 14 13                                                       | 19            | 1360986   | 6                     | Flange screw                      | M10x30          |          |   |
| 20       | -11                                                           | 20.0          | 1 (01 707 |                       |                                   | W10.00          |          |   |
| 21       |                                                               | 200           | 1401737   | 1                     | Flange screw<br>Washer            | MT8X8U          |          |   |
| _22      | 2 - 6 h-12                                                    |               |           |                       |                                   |                 |          |   |
| 43       |                                                               | 22            | 1480948   | rq                    | Protective cap                    | ø17             |          |   |
|          |                                                               | 23            | 1480949   | rq                    | Protective cap                    | ø5              |          |   |
|          |                                                               | 24 🖯          | 1448894   | 1                     | Plug                              |                 |          |   |
|          | 8                                                             | 25            | 812516    | 1                     | Flange screw                      | M8x20           |          |   |
|          |                                                               | 26.0          | 1429109   | 1                     | Plua                              |                 |          |   |
|          |                                                               | 27            | 804870    | 1                     | 0-ring                            | 16,3X2,4        |          |   |
|          |                                                               | 28            | 812989    | 1                     | Self-tapping sci                  | M6x16           |          |   |
|          |                                                               | 1             |           |                       |                                   |                 |          |   |

b307 622

# Ilustracje w przeglądarce

Ilustracje można poddawać różnym operacjom za pomocą przycisków znajdujących się na pasku narzędzi. Przyciski te udostępniają następujące opcje:

- 1 **Drukuj**. Ilustracja wygląda na wydruku tak samo, jak na ekranie.
- 2 Przywróć do oryginału.
- **3** Szkło powiększające. Patrz rozdział Szkło powiększające.
- 4 **Widok globalny**. Patrz rozdział Widok globalny.

#### Powiększanie i zmniejszanie

Aby powiększyć obraz, kliknij jego obszar lewym przyciskiem myszy.

Aby zmniejszyć obraz, kliknij jego obszar prawym przyciskiem myszy.

#### Obsługa okien

Aby zmieć rozmiar okna, przeciągnij jego narożnik wskaźnikiem myszy.

Aby zamknąć okno, kliknij krzyżyk w jego prawym górnym narożniku.

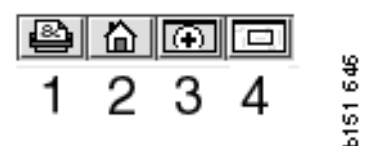

#### Szkło powiększające

Kliknij przycisk **Szkło powiększające** (**3**). Pojawi się nowe okno z powiększeniem fragmentu wskazanego przez wskaźnik myszy w dużym oknie. To ułatwia np. sprawdzenie przebiegu przewodu.

Stopień powiększenia można zmienić za pomocą podziałki z lewej strony okna powiększenia.

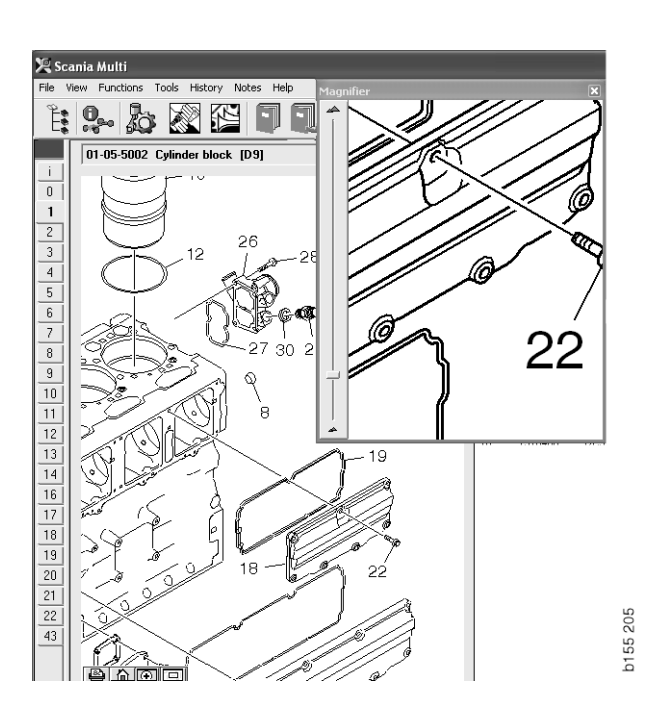

#### Widok globalny

Kliknij przycisk **Widok globalny** (4). Zostanie wyświetlone okno z widokiem globalnym. Obszar wyświetlany na pełnym ekranie jest zaznaczony czerwonym prostokątem. Aby nawigować po dużym oknie, przesuwaj czerwony prostokąt w małym oknie.

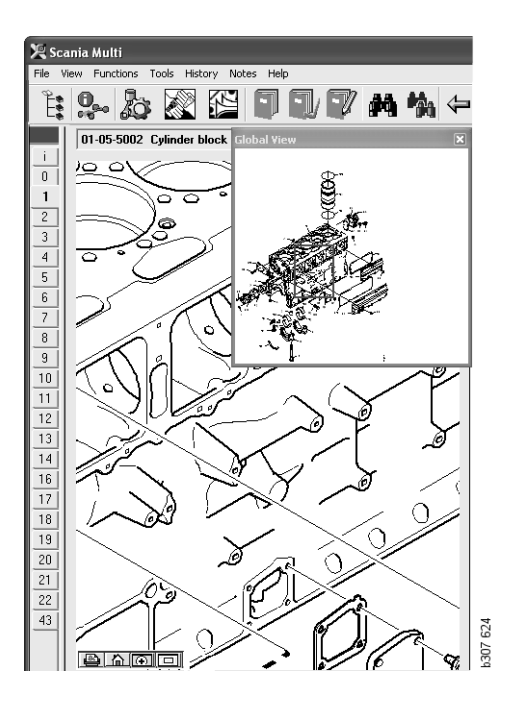

### Ilustracje w programie Acrobat Reader

Multi używa programu Acrobat Reader do wyświetlania pewnych informacji. W tym programie można powiększać fragmenty ilustracji dla lepszej widoczności. Wygląd i położenie przycisków zależy od wersji programu.

#### Dostosowanie rozmiaru do okna

Użyj tych przycisków, aby dostosować rozmiar dokumentu do okna. Przycisk pokazany z lewej strony dostosowuje wysokość dokumentu, a przycisk z prawej dostosowuje jego szerokość.

#### Powiększanie i zmniejszanie

Możesz wybrać, w jakim powiększeniu chcesz przeglądać dokument.

 Za pomocą przycisku ze strzałką z prawej strony narzędzia powiększania wybierz, którego narzędzia chcesz używać: powiększania, zmniejszania czy dynamicznego powiększania. Jeżeli wybierzesz opcję na końcu listy, przyciski zostaną wyświetlone na własnym pasku narzędziowym.

Jeżeli wybierzesz dynamiczne powiększanie, stopień powiększenia zmienia się poprzez kliknięcie i przeciąganie obrazu w górę i w dół.

- Możesz także wprowadzić rozmiar za pomocą przycisków z plusem i minusem. Rozmiar jest wyświetlany w polu pomiędzy przyciskami.
- Wybierz rozmiar z listy, która zostaje wyświetlona po kliknięciu strzałki.

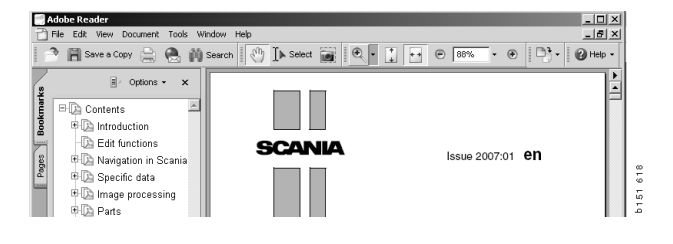

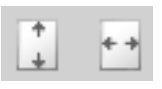

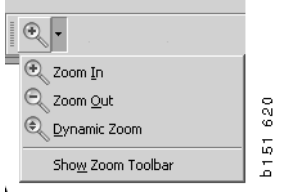

|        | £                                |
|--------|----------------------------------|
|        | L                                |
|        | 1                                |
|        | Ŀ                                |
|        | L                                |
|        | Ŀ                                |
|        | Ŀ                                |
|        | Ŀ                                |
|        | L                                |
|        | Ŀ                                |
|        | Ŀ                                |
|        | Ŀ                                |
|        | L                                |
|        | L                                |
|        | Ŀ                                |
|        | L                                |
| Ctrl+0 | L                                |
| Ctrl+1 | ġ                                |
| Ctrl+2 | l a                              |
| Ctrl+3 | 12                               |
|        | CbH+0<br>CbH+1<br>CbH+2<br>CbH+3 |

# Części

### Ogólne informacje o częściach

Kliknij przycisk w pasku narzędzi lub wybierz **Części** w menu **Funkcje**.

Można wybrać części do zamówienia z dostępem lub bez dostępu do danych szczegółowych. Wyszukiwanie jest szybsze przy użyciu danych pojazdu/silnika.

Znajdź potrzebne części zamienne za pomocą nawigatora (patrz Nawigacja w Scania Multi). Dodatkową pomoc stanowią ilustracje części dla wybranego rozdziału.

Po ukryciu nawigatora możesz zobaczyć na ekranie listę części i ich rysunki.

Wyświetlane są pozycja, numer oraz opis części.

- Jeżeli zprzed numerem części wyświetlana jest kropka, część jest elementem znajdującej się powyżej części, która nie ma kropki.
- Jeżeli przed numerem części wyświetlane są dwie kropki, jest ona podzespołem części, która ma tylko jedną kropkę, znajdującej się zaraz powyżej.

Można uzyskać wydruk ilustracji lub ilustrację oraz listę części. Więcej informacji znajdziesz w punkcie Drukowanie.

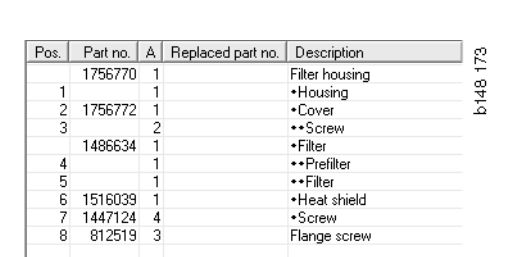

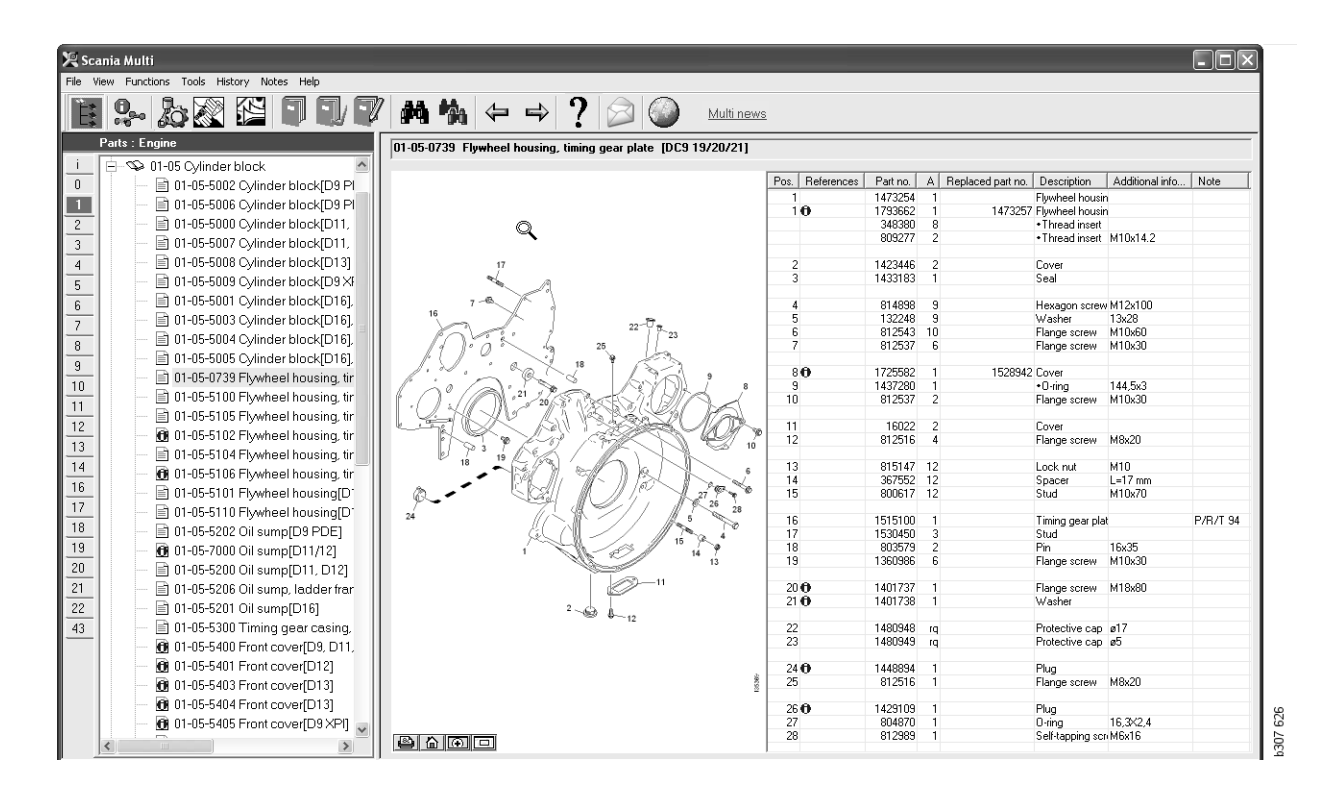

Okno dialogowe Części z nawigatorem

| 🔀 Scar   | nia Multi                                                     |                |         |                    |                                   |                 |           |   | X     |
|----------|---------------------------------------------------------------|----------------|---------|--------------------|-----------------------------------|-----------------|-----------|---|-------|
| File Vie | w Functions Tools History Notes Help                          |                |         |                    |                                   |                 |           |   |       |
| Ë.       | 9- 20 E I I 7 A 4                                             | ⇔ ⇒ ?          |         | Multi nev          | WS                                |                 |           | · |       |
|          | 01-05-0739 Flywheel housing, timing gear plate [DC9 19/20/21] |                |         |                    |                                   |                 |           |   | -     |
|          | R                                                             | Pos Beferences | Partino | A Replaced part po | Description                       | Additional info | Note      | 1 | - 1   |
|          |                                                               | 1              | 1473254 | 1                  | Fluwbeel housin                   |                 | 14000     | 1 | 11.   |
|          |                                                               | 10             | 1793662 | 1 1473257          | Flywheel housing                  | n               |           |   | 11.   |
| 2        |                                                               |                | 348380  | 8                  | <ul> <li>Thread insert</li> </ul> |                 |           |   |       |
| 3        |                                                               |                | 809277  | 2                  | <ul> <li>Thread insert</li> </ul> | M10x14.2        |           |   |       |
|          | 17                                                            | 2              | 1402440 | 2                  | Course                            |                 |           |   | 11    |
| 4        |                                                               | 3              | 1433183 | 1                  | Seal                              |                 |           |   | 1     |
| 5        |                                                               |                |         |                    |                                   |                 |           |   |       |
| 6        | 7-6                                                           | 4              | 814898  | 9                  | Hexagon screw                     | M12x100         |           |   |       |
| 7        | -0-                                                           | 5              | 132248  | 9                  | Washer                            | 13x28           |           |   |       |
| <u> </u> | 23                                                            | 6              | 812543  | 10                 | Flange screw                      | M10x60          |           |   | - 11- |
| <u> </u> | 1100 3 20                                                     |                | 812537  | ь                  | Flange screw                      | MTUX30          |           |   | 11.   |
| 9        |                                                               | 80             | 1725582 | 1 1528942          | Cover                             |                 |           |   | 11.   |
| 10       |                                                               | 9              | 1437280 | 1                  | •O-ring                           | 144,5x3         |           |   | 11.   |
| 11       |                                                               | 10             | 812537  | 2                  | Flange screw                      | M10x30          |           |   |       |
|          | LANK KUR BERNINA                                              |                | 10000   | 2                  | -                                 |                 |           |   | - 11- |
| 12       |                                                               | 12             | 012516  | 2                  | Cover<br>Elango corouu            | M0-20           |           |   | 11.   |
| 13       |                                                               | 12             | 012310  | *                  | r lange screw                     | M0A20           |           |   | 11.   |
| 14       |                                                               | 13             | 815147  | 12                 | Lock nut                          | M10             |           |   | 11.   |
| 16       | 19 19 1 1 1 1 1 1 1 1 1 1 1 1 1 1 1 1 1                       | 14             | 367552  | 12                 | Spacer                            | L=17 mm         |           |   |       |
| -10      |                                                               | 15             | 800617  | 12                 | Stud                              | M10x70          |           |   | -11-  |
| 17       | 24                                                            | 16             | 1515100 | 1                  | Timing genr pla                   |                 | D/D/T QA  |   | 11.   |
| 18       |                                                               | 17             | 1530450 | 3                  | Stud                              | ii.             | 1711/1 34 |   | 11    |
| 19       | 15 5                                                          | 18             | 803579  | 2                  | Pin                               | 16x35           |           |   |       |
| 20       | 13                                                            | 19             | 1360986 | 6                  | Flange screw                      | M10x30          |           |   |       |
| - 01     |                                                               | 20.0           | 1401707 |                    | -                                 | W10.00          |           |   | - 1   |
| 21       |                                                               | 200            | 1401737 | 1                  | Flange screw                      | M18x8U          |           |   | -11-  |
| 22       | 2                                                             | 210            | 1401730 | 1                  | wasnei                            |                 |           |   | 11.   |
| 43       | - • -12                                                       | 22             | 1480948 | rq                 | Protective cap                    | ø17             |           |   |       |
|          |                                                               | 23             | 1480949 | rq                 | Protective cap                    | ø5              |           |   |       |
|          |                                                               | 210            | 1440001 |                    | DI                                |                 |           |   | - 11- |
|          | ž.                                                            | 24 0           | 912516  | 1                  | Flage screw                       | M8-20           |           |   | - 11- |
|          |                                                               | 20             | 012310  | 1                  | nange sciew                       | m0820           |           |   | 11    |
|          |                                                               | 26 🔁           | 1429109 | 1                  | Plug                              |                 |           |   | 1     |
|          |                                                               | 27             | 804870  | 1                  | 0-ring                            | 16,3X2,4        |           |   |       |
|          |                                                               | 28             | 812989  | 1                  | Self-tapping sci                  | n M6x16         |           |   | - 5   |
|          |                                                               | 1              |         |                    | 1                                 | 1               | 1         |   |       |

Okno dialogowe Części bez nawigatora

# Różne zakresy części

Program Multi może wyświetlać dwa różne zakresy. Jeden dla Ameryki Łacińskiej i drugi dla reszty świata. Ustawienia zakresu, który ma być wyświetlany można zmienić w Multi Config. Zmiana ustawień jest niezbędna tylko dla Ameryki Łacińskiej.

Części niedostępne w wybranym zakresie są wyszarzone. Nie można zamówić tych części z centralnych magazynów na poziomie fabryki. Mogą być one jednak dostępne w magazynach regionalnych lub lokalnych.

Niedostępne części można zastąpić innymi. Numery tych części będą wyszarzone i wyświetlone kursywą. Dodatkowo w kolumnie Odnośniki pojawi się symbol lornetki.

# Aktualizacja

Oferta części zamiennych jest stale rozszerzana i ciągle wprowadzane są nowe zamienniki. Aby informacje podawane w Multi były prawidłowe, konieczna jest regularna aktualizacja programu. Więcej informacji na temat komunikacji z systemem dealera podano w punkcie Konfiguracja programu Multi.

# Wybieranie części

 Aby wybrać części, zaznacz jeden lub kilka wierszy na liście wyboru.

Zaznacz kilka wierszy, trzymając wciśnięty klawisz Ctrl i jednocześnie klikając wybrane wiersze. Jeżeli podświetlisz jakąś część z listy, podświetla się również numer części na ilustracji.

 Aby dodać części do listy wyboru, kliknij Dodaj do listy wyboru na pasku narzędzi lub wybierz opcję Dodaj do listy wyboru w menu kontekstowym, które pojawia się po naciśnięciu prawego przycisku myszy.

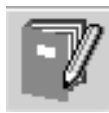

Wyświetlana jest lista z wybranymi częściami.

1 Podaj żądaną ilość, zaznaczając daną pozycję i wpisując ilość (1) za pomocą klawiatury.

Potwierdź, wciskając klawisz Enter.

2 Zaznacz wiersze, które chcesz usunąć i kliknij przycisk Usuń część (2).

Wskazówka: W oknie Dodaj części do listy wyboru ilość jest ustawiona na 1 dla wszystkich części, a numer jeden jest podświetlony w polu Ilość. Użyj klawiatury numerycznej, aby wprowadzić potrzebną ilość i naciśnij Enter po każdym wierszu, co spowoduje automatyczne podświetlenie następnego wiersza.

Bo zakończeniu ostatniego wiersza podświetlona zostaje opcja Dodaj (3).
 Naciśnij ponownie Enter, aby dodać części do listy wyboru.

Po zakończeniu wybierania wszystkich części potrzebnych do wykonania pracy, możesz wydrukować listę wyboru. Szczegółowe informacje znajdują się w punkcie Drukowanie.

Jeśli program Multi jest połączony z systemem dealera, możesz wysłać zamówienie. W oknie widoczna jest ilość części, które dealer posiada w magazynie oraz informacja, gdzie je można znaleźć. Możesz także sprawdzić, czy dealer zamówił części z centralnego magazynu, Zamówienie w trakcie realizacji, oraz cenę części.

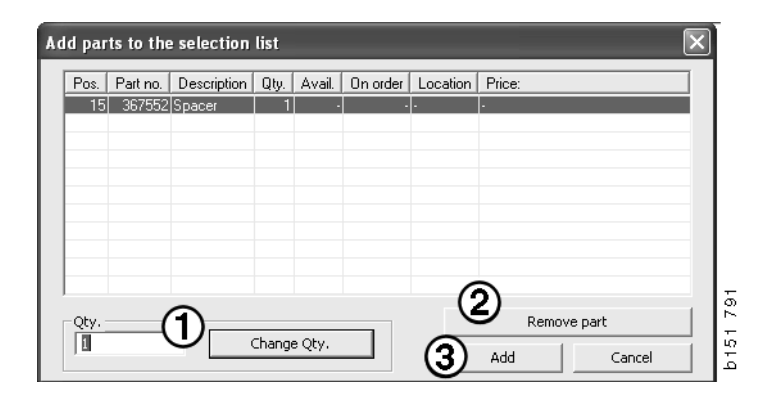

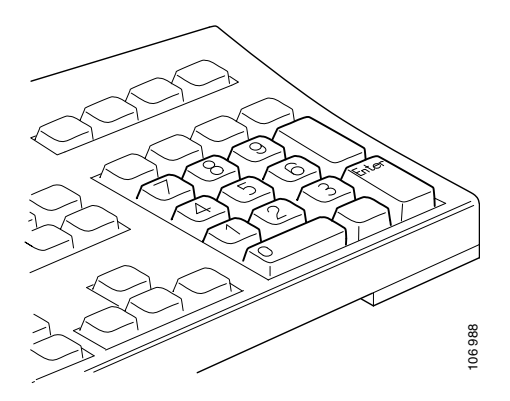

# Wybieranie części z ilustracji

Można zaznaczyć numer części, którą chcesz wybrać także na ilustracji.

- Jeżeli zatrzymasz wskaźnik myszki nad numerem na ilustracji, wyświetlony zostanie numer części oraz jej opis.
- Jeżeli klikniesz na numer, część jest podświetlana na liście znajdującej się po prawej stronie ilustracji.
- Możesz teraz kliknąć na różne numery na ilustracji, aby jednocześnie podświetlić kilka części w liście.

Można także zaznaczać części na liście, aby aktywować numery na ilustracji. Aby jednocześnie zaznaczyć kilka części na liście, należy podczas klikania przytrzymać na klawiaturze klawisz Ctrl.

 Jeżeli wówczas klikniesz prawy przycisk myszki, pojawi się menu kontekstowe. Następnie można wybrać dodawanie części do listy wyboru.

Aby anulować wybór części zaznaczonych na ilustracji, kliknij zaznaczony numer, który chcesz anulować.

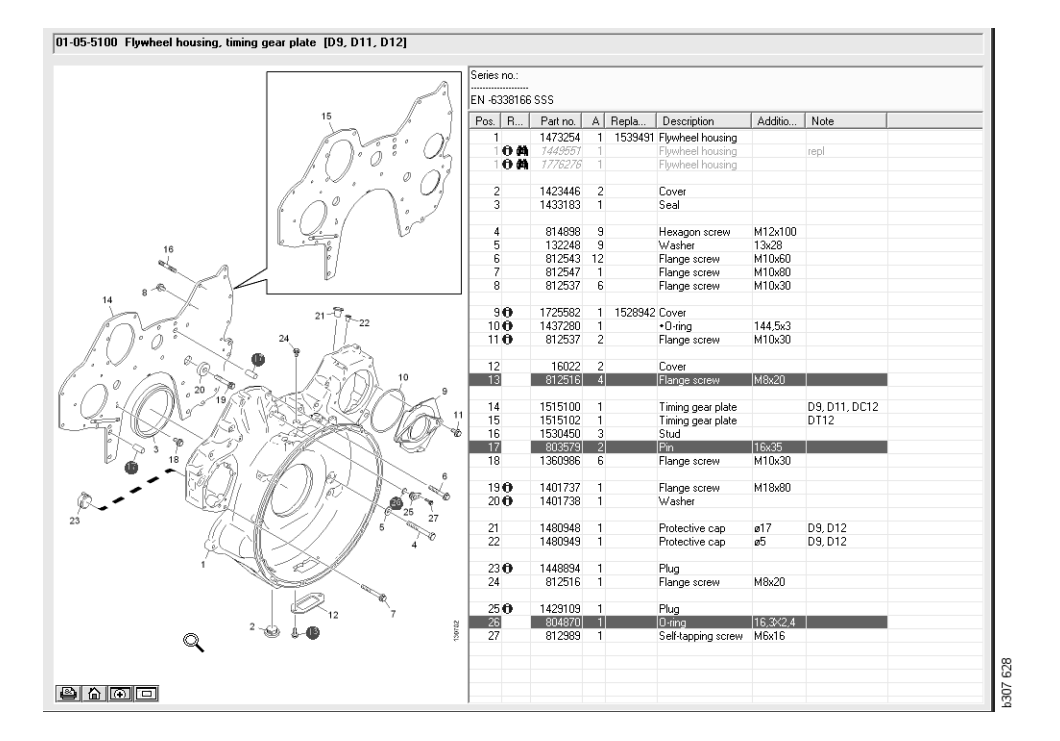

# System wymiany serwisowej

Należy użyć Multi, aby uzyskać informację z Scania Service Exchange System w formie dokumentu PDF.

 Kliknij opcję System wymiany serwisowej (1) w menu, aby wyświetlić wszystkie dostępne informacje dla każdej grupy.

Kliknij rozdział, który zamierzasz przejrzeć, aby otworzyć dokument w programie Acrobat Reader.

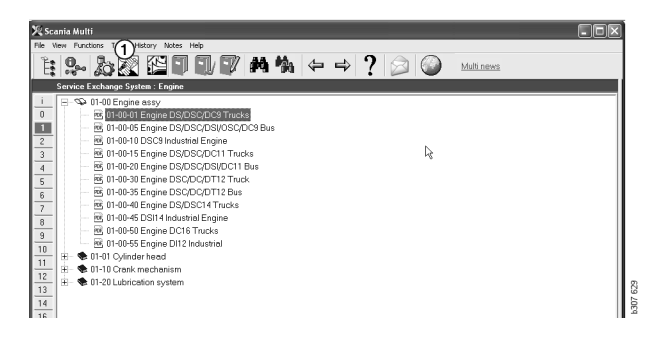

2 Jeżeli jest z nim połączony jakiś rozdział, komunikat Patrz System wymiany serwisowej firmy Scania (2) wyświetlany jest jako link.

Aby wyświetlić dany rozdział, kliknij to łącze.

3 Kliknij łącze w oknie **Wyświetl łącza** (3), aby otworzyć dokument w programie Acrobat Reader.

| Scan | ia Multi<br>Directivos Tools Michael I                                                                                                    | star Halo   |                  |                  |           |          |                                  |          |                    |   |      |           |                           |                                          |
|------|----------------------------------------------------------------------------------------------------|-------------|------------------|------------------|-----------|----------|----------------------------------|----------|--------------------|---|------|-----------|---------------------------|------------------------------------------|
| *    | s- 🖪 🛈 🔍                                                                                                    |             |                  | l<br>N<br>N<br>I | 5         | 4 Ma   4 | -                                | ⇒ ?      |                    | 0 | )    | Multi new | 8                         |                                          |
| P    | ute : Engine                                                                                                    | 01-0        | -5000 Engine ass | y [P/R/T]        |           |          |                                  |          |                    |   |      |           |                           |                                          |
|      | <ul> <li>C 01-00 Engine assy</li> <li>01-00-5000 Engine</li> <li>01-00-5000 Engine</li> <li>01-01 Cylinder head</li> <li>01-05 Cylinder block</li> <li>01-10 Crank mechan</li> </ul>                                                                                                    | ie a.<br>sm |                  |                  |           |          | Colum<br>A: CP<br>B: CR<br>C: CT | Primeron | Peter              |   | . 0  | C Parts   | Duration                  | 1 Note                                   |
| 8    | 🗧 🏶 01-15 Timing geer                                                                                                    |             |                  |                  |           |          | 105                              | 2        | 1754751            | × | 1 1  | 1         | Engine                    | DC911 310kp EURI                         |
|      | <ul> <li>® 01-20 Lubrication sy</li> </ul>                                                                                                    | tern        |                  |                  |           |          |                                  |          | 577085             | - | 8118 | 1         | Eschange engine           |                                          |
| 8    | <ul> <li>Charles Consult maniference</li> <li>Consult of the second second sec</li></ul> | 10          |                  |                  |           |          |                                  |          | 1754752<br>577086  | × | 1 1  | 1         | Engine<br>Exchange engine | DC912 270hp EURC                         |
| 8    | <ul> <li>Construction</li> <li>Construction</li> <li>Construction</li> <li>Construction</li> </ul>                                                                                                    |             |                  |                  |           |          |                                  |          | 1754753<br>577087  | × | 1 1  | 1         | Engine<br>Exchange engine | DC913 230hp EUR(                         |
| 8    |                                                                                                    | sior        |                  |                  |           |          |                                  |          | 1772733<br>677102  | × | 1 1  | 1         | Engine<br>Exchange engine | DC916 230hp EUR(                         |
| 8    |                                                                                                    |             | No illustra vi   | ew links         |           |          |                                  |          |                    |   |      |           | Engine<br>Exchange engine | DC917 270hp EUR(                         |
| ľ    | R                                                                                                    |             | 1                | )1-00-01 Engine  | DS/DSC/DC | 9 Trucks | 9                                |          |                    |   |      |           | Engine<br>Exchange engine | DC918 310hp EURI                         |
|      |                                                                                                    |             |                  |                  |           |          |                                  |          |                    | Г | Clos |           | Engine<br>Exchange engine | 0 C9 29 L01 290hp EE                     |
|      |                                                                                                    |             |                  |                  |           |          |                                  | 0        | 577154             | - | i    |           | Engine<br>Exchange engine | DC9 30 L01 230kp EE                      |
|      |                                                                                                    |             |                  |                  |           |          |                                  | 0        | 1893950<br>577155  | × | 1    |           | Engine<br>Exchange engine | DC9 35 L01 230kp EL                      |
|      |                                                                                                    |             |                  |                  |           |          |                                  | 0        | 1893951<br>577156  | × | 1    |           | Engine<br>Exchange engine | D C9 36 L 01 290kp EL                    |
|      |                                                                                                    |             |                  |                  |           | ž        |                                  | -        | 1859037<br>1734120 | × | 1    | 17547     | 4 Engine<br>Engine        | DC11 08 L01 340kp 1<br>DC11 08 L01 340kp |
|      |                                                                                                    |             |                  |                  |           |          |                                  | •        | 577076             |   | 1    | 1         | Exchange engine           |                                          |
|      |                                                                                                    | 1000        | 0.0000           |                  |           |          |                                  |          | 1859037            |   | 1    |           | Engine                    | DC11 08 L02 340hp 1                      |

# Akcesoria

Aby dowiedzieć się, jakie akcesoria dla pojazdu i kierowcy są dostępne, kliknij przycisk **Akcesoria (1)** na pasku. Przycisk ten jest aktywny tylko dla pojazdów, dla których są dostępne akcesoria.

Kliknij grupę akcesoriów, aby otworzyć okno zawierające informacje o tym, jakie akcesoria są dostępne. Wyświetlany jest opis produktu oraz numer części, który należy podać przy zamawianiu.

Akcesoria są pogrupowane inaczej niż inne dane dostępne w Multi.

Informacje wyświetlane są w postaci plików PDF.

| 🗶 Sca | ania Multi<br>iew Functions, Tools, History, Notes, Help |
|-------|----------------------------------------------------------|
| Ē.    | Se 2 € 1 5 5 4 4                                         |
|       | Accessories                                              |
|       |                                                          |
| 1     | Exterior                                                 |
| 2     | Interior                                                 |
| 3     | Electrical components                                    |
| 4     | Chemical substances                                      |
| 5     | Equipment                                                |
| 6     | Safety                                                   |
| 7     | Heaters/Air conditioning                                 |
| 8     | Personal equipment                                       |
|       |                                                          |

# Przeglądanie odnośników

Jeśli dana część jest połączona z odnośnikiem, to w kolumnie Odnośniki znajduje się strzałka.

1 Kliknij strzałkę (1) i zostanie wówczas automatycznie wyświetlony rozdział zawierający odnośnik.

Aby powrócić do poprzedniego rozdziału, skorzystaj z opcji **Historia - Części** znajdującej się na pasku menu lub strzałek na pasku narzędzi.

**Uwaga:** Dostępne są także odnośniki do całych podgrup.

| Pos. | References                   | Part no. | Α  | Replaced part no. | Description                       | Additional info | Note |   |
|------|------------------------------|----------|----|-------------------|-----------------------------------|-----------------|------|---|
| 1    |                              | 1473254  | 1  |                   | Flywheel housin                   |                 |      |   |
| 1    | °                            | 1793662  | 1  | 1473257           | Flywheel housin                   |                 |      |   |
|      | $\langle \mathbf{A} \rangle$ | 348380   | 8  |                   | <ul> <li>Thread insert</li> </ul> |                 |      |   |
|      | ( )                          | 809277   | 2  |                   | <ul> <li>Thread insert</li> </ul> | M10x14.2        |      |   |
|      | $\smile$                     |          |    |                   |                                   |                 |      |   |
| 2    |                              | 1423446  | 2  |                   | Cover                             |                 |      |   |
| 3    |                              | 1433183  | 1  |                   | Seal                              |                 |      |   |
|      |                              |          |    |                   |                                   |                 |      |   |
| 4    |                              | 814898   | 9  |                   | Hexagon screw                     | M12x100         |      | 0 |
| 5    |                              | 132248   | 9  |                   | Washer                            | 13x28           |      | 3 |
| 6    |                              | 812543   | 10 |                   | Flange screw                      | M10x60          |      |   |
| 7    |                              | 812537   | 6  |                   | Flange screw                      | M10x30          |      | 8 |
|      |                              |          |    |                   |                                   |                 |      |   |

# Wyświetlanie informacji

Jeżeli dla danego wiersza lub tytułu dostępne są informacje, wyświetlona jest ikona ze znakiem **I**.

2 Aby wyświetlić tekst informacji, kliknij ikonę (2).

W polu tekstowym wyświetlany jest również zakres numerów seryjnych dla danego wiersza dotyczącego części.

Jeśli dostępne są informacje na temat całego działu, ta sama ikona jest wyświetlana w Nawigatorze. Po otwarciu działu tekst informacyjny jest wyświetlany w żółtym polu nad listą części.

**3** Umieść wskaźnik myszy na ikonie (3), aby wyświetlić informacje.

| Pos. | References     | Part no. | Α  | Replaced part no. | Description     | Additional info   | Note       |    |
|------|----------------|----------|----|-------------------|-----------------|-------------------|------------|----|
| 19   |                | 1360986  | 6  |                   | Flange screw    | M10x30            |            |    |
| 20   | 0              | 1401737  | 1  |                   | Flange screw    | M18x80            |            |    |
| 21   | 0              | 1401738  | 1  |                   | Washer          |                   |            |    |
| 22   | -( <b>Z</b> )- | 1480948  | ra |                   | Distanti in ann | a17               |            |    |
| 23   | $\bigcirc$     | 1480949  | rq | Inforn            | nation          |                   |            | ×  |
| 24   | 0              | 1448894  | 1  | Spe               | ial part Germ   | anv. for other ma | rkets. see | -  |
| 25   |                | 812516   | 1  | acce              | ssories catal   | ogue.             |            |    |
| 26   | 0              | 1429109  | 1  |                   |                 |                   |            |    |
| 27   | -              | 804870   | 1  |                   |                 |                   |            |    |
| 28   |                | 812989   | 1  |                   |                 |                   |            |    |
| 9    | 1              | 1437280  | 1  |                   |                 |                   |            |    |
| 10   |                | 812537   | 2  |                   |                 |                   | Close      | ٦. |
| 11   |                | 16022    | 2  |                   |                 |                   | 0.000      |    |

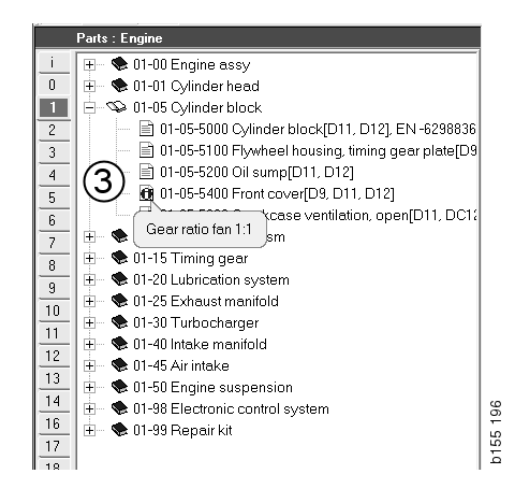

# Informacje w programie Acrobat Reader

Niektóre informacje programu Multi są wyświetlane w programie Acrobat Reader. Zostaje on uruchomiony automatycznie, na przykład gdy klikniesz łącze do informacji.

# Przewijanie

Dokument można przewijać przy pomocy przycisków strzałek. Klikaj strzałki, aby przewijać dokument w przód i w tył. Przyciski zewnętrzne służą do przewijania dokumentu bezpośrednio do pierwszej lub ostatniej strony.

Użyj okrągłych przycisków ze strzałkami po prawej stronie, aby przechodzić do przodu lub do tyłu w historii przeglądanych stron.

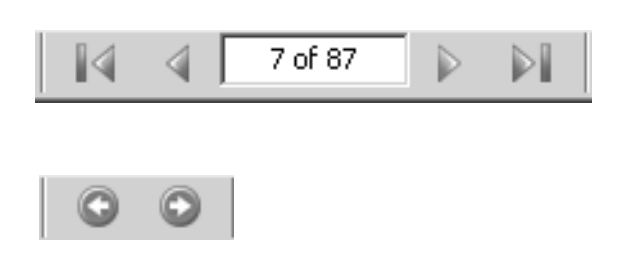

Można także przewijać przy pomocy klawiszy klawiatury: **Do przodu (Page down)** oraz **Do tylu (Page up)**.

W podręcznikach warsztatowych posiadających zakładki można przechodzić do poszczególnych rozdziałów, klikając ich tytuły.

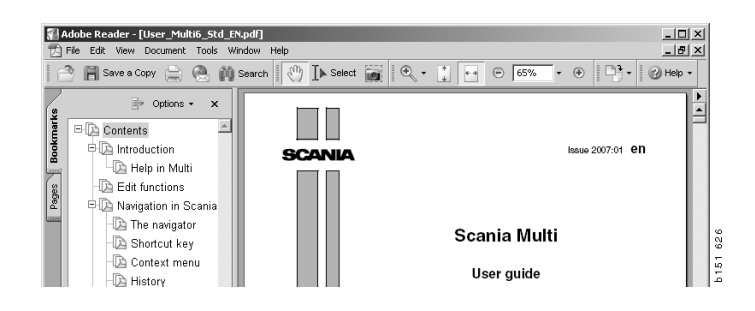

### Wyszukiwanie tekstu

Jeśli dokument jest otwarty w programie Acrobat Reader, dostępna jest także funkcja wyszukiwania w tekście dokumentu. Kliknij opcję **Szukaj** na pasku narzędzi.

- 1 Wprowadź w polu dialogowym słowo, które chcesz znaleźć i wybierz **Szukaj** (1).
- 2 Kliknij Ukryj (2), aby ukryć okno wyszukiwania.

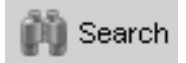

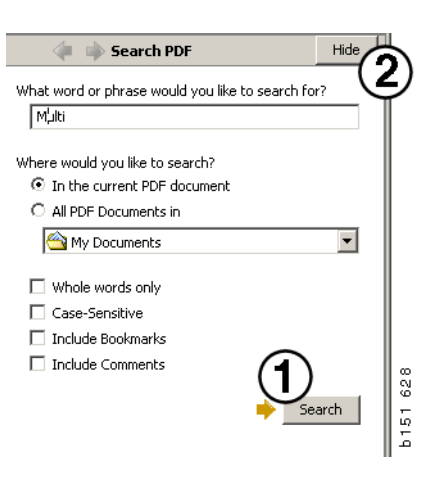

# Lista wyboru

Części wybrane w różnych modułach programu pozostaną na liście wyboru. Możesz zapisać listy wyboru dla 100 pojazdów/silników.

- Istnieje możliwość przeglądania listy wyboru, klikając opcję Lista wyboru (1) lub wybierając polecenie Lista wyboru w menu Funkcje na pasku narzędzi.
- 2 Zapisz listy wyboru przy pomocy opcji **Zapisz (2)**.
- Aby przejrzeć zapisane listy wyboru, kliknij
   Zapisane listy wyboru (3) na pasku narzędzi.

**Uwaga:** Do zarządzania listami wyboru użyj przycisków znajdujących się po prawej stronie lub menu kontekstowego wyświetlanego po naciśnięciu prawego przycisku myszki.

|--|

| 🗶 Scania Multi                                        |                                                          |
|-------------------------------------------------------|----------------------------------------------------------|
| File View Functions Tools (1)(3)                      |                                                          |
| 1 : • 2 2 2 1 1 1 1 1 A A                             | $  \Leftarrow \Rightarrow ?   \geqslant     $ Multi news |
| 812525 Flange screw 1                                 | Add part                                                 |
| 12016 Hange screw     1     1479472 Lifting eye     1 | Edit                                                     |
|                                                       | Delete                                                   |
|                                                       | Insert Space                                             |
|                                                       | Clear                                                    |
| <u>s</u>                                              | 2 Save                                                   |
| Sum prices Print or send the selection list           |                                                          |
| Parts: Total: Enter order no.:                        | Send                                                     |
|                                                       |                                                          |

# Lista przeglądowa

Podczas pracy można mieć otwartą listę przeglądową z listy wyboru, na przykład z katalogiem części. Cały czas można zobaczyć, które części są na liście wyboru.

Kliknij przycisk << znajdujący się w dolnym prawym narożniku okna listy wyboru. Pojawia się lista przeglądowa.

Wielkość okna z listą przeglądową można zmienić, przeciągając prawy dolny róg okna.

4 Kliknij przycisk >> (4) na liście przeglądowej, aby powrócić do listy wyboru. Tutaj możesz postępować w zwykły sposób (patrz punkt Lista wyboru).

| 1502757 | Filter head    | 1   |  |  |  |
|---------|----------------|-----|--|--|--|
| 13/3/93 | Sealing washer | 1   |  |  |  |
| 211808  | Washer         | 1   |  |  |  |
| 812519  | Elande screw   | 1   |  |  |  |
| 1117285 | Oil filter     | 1   |  |  |  |
|         |                |     |  |  |  |
|         |                | (4) |  |  |  |

#### Dodawanie

#### Części

- 5 Jeżeli znasz numer części, którą zamierzasz dodać, kliknij **Dodaj część...** (5).
- 6 Wprowadź Nr części (6).
- 7 Wprowadź Ilość (7).
- 8 Kliknij **Szukaj** (8) aby wyświetlić oznaczenie. Jeśli Multi jest połączony z systemem dealera, można także zobaczyć dostępność, lokalizację i cenę.
- 9 Aby wybrać część, kliknij **Dodaj do listy wyboru** (9).

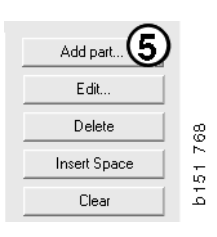

| Edit part                              | x                                                                         |
|----------------------------------------|---------------------------------------------------------------------------|
| Part<br>Part no. 6<br>Qty: 7<br>Find 8 | Parts information Description: Available: Parts ordered: Location: Price: |
| Add to s                               | election list 9 Cancel                                                    |

# Edycja

 Aby zmienić ilość dla wybranej części, zaznacz tę część i kliknij Edit (1). Wprowadź nową ilość i wciśnij Dodaj do listy wyboru.

# Usuwanie

2 Aby usunąć część z listy wyboru zaznacz ją, po czym kliknij Usuń (2).

#### Dodawanie pustego wiersza

3 Aby dodać pusty wiersz, kliknij **Wstaw** wiersz (3). Pusty wiersz zostanie dodany po aktualnym wierszu.

Przesuwaj wiersze przez kliknięcie i przytrzymanie lewym przyciskiem myszy jeden i przesunięcie go w żądane miejsce, następnie zwolnij przycisk.

# Czyszczenie

Aby wyczyścić całą listę wyboru, kliknij
 Wyczyść (4).

# Zapisywanie

5 Po zakończeniu pracy zapisz listę wyboru, klikając przycisk **Zapisz** (5).

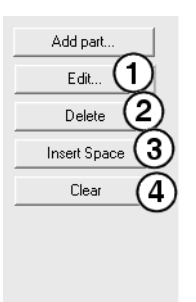

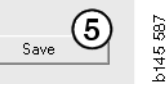

# Zachowane listy wyboru

Gdy klikniesz **Zapisane listy wyboru**, wyświetlana jest lista zapisanych list wyboru. Listy wyboru zależą od numeru podwozia.

1 Aby wyświetlić zawartość listy wyboru, zaznacz ją i kliknij **Pokaż listę** (1). Możesz także dwukrotnie kliknąć daną listę wyboru, która ma zostać otwarta.

Zachowane listy wyboru pozostaną w pamięci nawet po wyczyszczeniu Multi lub zmianie wyszukiwanego numeru.

2 Aby usunąć zapisane listy wyboru, zaznacz wiersz z daną listą i kliknij Usuń (2).

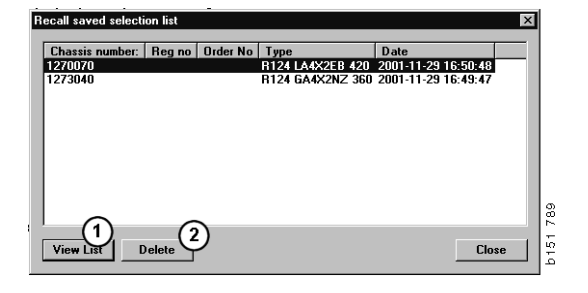

# Wysyłanie zamówienia

Aby wysłać zawartość listy wyboru do systemu dealera, wprowadź numer zamówienia uprzednio otrzymany z systemu dealera i kliknij przycisk **Wyślij**.

Jeśli w Multi zainstalowano hasło do komunikacji z systemem dealera, pojawi się okno dialogowe, w którym trzeba wpisać hasło.

- 1 Wprowadź swoją Nazwę (1).
- 2 Wprowadź Hasło (2).
- 3 Kliknij OK (3), aby wysłać zamówienie.

**Uwaga:** Można to zrobić tylko wtedy, gdy program Multi jest połączony z systemem dealera. Jeśli nie jest, przycisk Wyślij jest wyszarzony i nie jest aktywny.

| Log in 🛛 🗙             |     |
|------------------------|-----|
| Name: (1)              |     |
|                        |     |
| Password: 2            |     |
|                        |     |
| 3 <sub>0K</sub> Cancel | 440 |
|                        | 5   |

# Uwagi

### W nawigatorze

Możesz wprowadzić własne uwagi w Nawigatorze na wszystkich poziomach od podgrupy w dół. Uwagi zapisywane są w lokalnej bazie danych na dysku twardym. Można skopiować je przez stację dyskietek, pamięć USB lub serwer na inne dyski twarde innych użytkowników Multi. Więcej informacji znajdziesz w punkcie Eksport i Import

Aby utworzyć nową uwagę lub otworzyć wcześniej utworzoną:

• Wybierz polecenie Uwaga w menu Uwagi.

Można także wybrać opcję **Uwaga** z menu kontekstowego, które pojawia się po kliknięciu prawym przyciskiem myszy.

Uwagi można dodawać do wszystkich typów informacji. Pióro pokazane w Nawigatorze wskazuje, że do danej informacji dołączona jest uwaga (patrz górna ilustracja).

Pióro to jest również wykorzystywane jako symbol w częściach Czasy standardowe i Pakiety cenowy (patrz dolna ilustracja). Aby wyświetlić uwagi, kliknij ten symbol.

| i<br>0 | ⊕ \$50 New group     ⊡ \$\$\$\$\$\$\$\$\$\$\$\$\$\$\$\$\$\$\$\$\$\$\$\$\$\$\$\$\$\$\$\$ | 2      |   |
|--------|-----------------------------------------------------------------------------------------|--------|---|
| 1      | 0 51-53 Ne                                                                              | Note   |   |
| 2      | -                                                                                       | New    |   |
| 3      |                                                                                         | Change |   |
| 4      |                                                                                         | Move   |   |
| 5      |                                                                                         | Delete |   |
| 6      | -                                                                                       |        | _ |

| X Scania Multi                                                                                                    |                                                      | 3 |
|----------------------------------------------------------------------------------------------------|------------------------------------------------------|---|
|                                                                                                    | × 1 45 # 44 ← → ?  2  2   2 Multinews                |   |
| Torbit of package:         Fault and exhaust system           □         □         □         □         □         □         □         □         □         □         □         □         □         □         □         □         □         □         □         □         □         □         □         □         □         □         □         □         □         □         □         □         □         □         □         □         □         □         □         □         □         □         □         □         □         □         □         □         □         □         □         □         □         □         □         □         □         □         □         □         □         □         □         □         □         □         □         □         □         □         □         □         □         □         □         □         □         □         □         □         □         □         □         □         □         □         □         □         □         □         □         □         □         □         □         □         □         □         □         □         □         □ |                                                      |   |
| 8 8 0 0-20 Fueltonk<br>12<br>13<br>15<br>15<br>15                                                                                                    | Partic Description (Dy Lavel On-ode/ Location) Proce |   |

# W oknie pojazdu/silnika

Uwagę można wpisać w oknie Pojazd/silnik po wprowadzeniu numeru podwozia lub silnika. Uwagi dotyczą konkretnego pojazdu/silnika. Symbol w polu wyszukiwania pojazdu/silnika w lewym górnym rogu okna wskazuje, czy dla pojazdu/silnika zapisano uwagi.

 Kliknij przycisk na pasku narzędzi lub zakładkę Uwagi.

Polecenie **Uwaga** można także wybrać z menu **Uwagi** lub przez wybranie opcji **Uwaga** z menu kontekstowego wyświetlanego po kliknięciu prawym przyciskiem myszy.

- 1 Wpisz uwagę bezpośrednio w białym polu na karcie (1).
- 2 Kliknij Zapisz (2), aby zapisać uwagę.
- 3 Kliknij Wyczyść (3), aby ją usunąć.

| ? 🎱                                                          |          |
|--------------------------------------------------------------|----------|
| CKERS<br>E LOCKING DEVICE<br>PTER COLL CABLE<br>LE RETAINERS | b151 629 |

| 6 | General Information Technical information Notes |                   |        |
|---|-------------------------------------------------|-------------------|--------|
|   | Make your Notes here                            | Save 2<br>Clear 3 | 51 790 |
|   |                                                 |                   | ā      |

# Drukowanie

# Podgląd

Jeżeli wybierzesz **Podgląd** w menu **Plik** lub opcję **Podgląd** w menu kontekstowym, program Multi stworzy plik PDF, który zostanie wyświetlony na ekranie. Możesz na przykład zapisać lub wydrukować plik PDF lub załączyć go do wiadomości e-mail.

# Części

W zasadzie, jeśli polecenie drukowania zostaje wydane na poziomie grupy głównej, wydrukowane zostaną wszystkie informacje na niższych poziomach. Jeśli polecenie drukowania wydano na poziomie rozdziału, wydrukowany zostanie tylko otwarty rozdział.

• Kliknij Drukuj w menu Plik.

Możesz wybrać, czy wydrukowana ma zostać całkowita lista części zamiennych wraz z rysunkiem, czy sam rysunek.

### Lista wyboru

Drukowanie list wyboru i dołączanie ich do faktur ułatwia klientom sprawdzenie za co są rozliczani. Listę wyboru można wydrukować w języku preferowanym przez klienta.

Kliknij przycisk **Drukuj** lub wybierz **Drukuj** z menu **Plik**.

- 1 Wprowadź Nazwę (1).
- 2 Wprowadź Nr zamówienia (2).
- 3 Wprowadź ewentualne Uwagi (3).
- 4 Możesz także wybrać **Język** (4), w którym ma być wyświetlona lista.
- 5 Wybierz, czy orientacja ma być pionowa, czy pozioma (5).
- 6 Kliknij Drukuj (6).

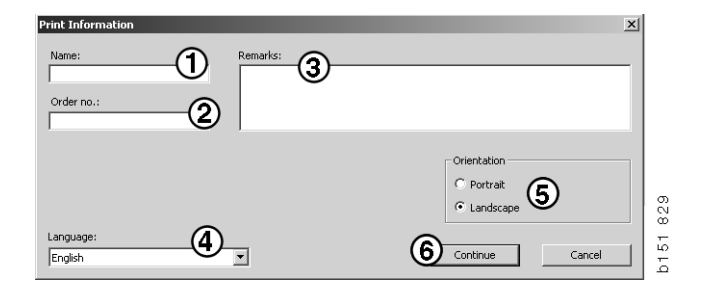

# Połączenie z systemem dealera

Warsztat najlepiej wykorzysta program Multi, jeżeli system będzie połączony z lokalnym systemem dealera. Połączenie to następuje przez interfejs API (Application Program Interface). Informacje pochodzące od klienta i rejestr części można wykorzystać w Multi. Można także wysyłać informacje do systemu dealera.

Najskuteczniejszą metodą korzystania z Multi jest rozpoczęcie od określonej specyfikacji pojazdu/silnika. Umożliwia to przefiltrowanie informacji, które nie dotyczą danego pojazdu/ silnika. Kluczem do specyfikacji jest numer podwozia lub silnika. Numery te mogą być czasami trudne do uzyskania, gdyż klient po prostu często nie zna numeru podwozia.

W programie Multi można jednak uzyskać specyfikację na podstawie numeru rejestracyjnego. Wysyłane jest to do rejestru dealera przez API. Następnie rejestr odnajduje i podaje numer podwozia. Zależy to od tego, czy informacje te są dostępne w lokalnym systemie.

Więcej informacji na temat komunikacji z systemem dealera podano w punkcie Konfiguracja programu Multi.

# Lokalny rejestr podwozi

Możesz także stworzyć lokalny rejestr w lokalnej bazie danych. Rejestr łączy numer rejestracyjny pojazdu z numerem podwozia. Możesz sortować lub wybierać numery podwozi lub numery rejestracyjne. Oznacza to, że można odszukać specyfikację podwozia na podstawie posiadanego numeru rejestracyjnego.

Instrukcja użytkowania tego programu jest dostępna w menu **Pomoc** lub pod przyciskiem pomocy (?) na pasku narzędzi.

Aby uruchomić program, wybierz Numer rejestracyjny w menu Plik programu Multi.

Okno zawiera listę danych wprowadzonych do rejestru.

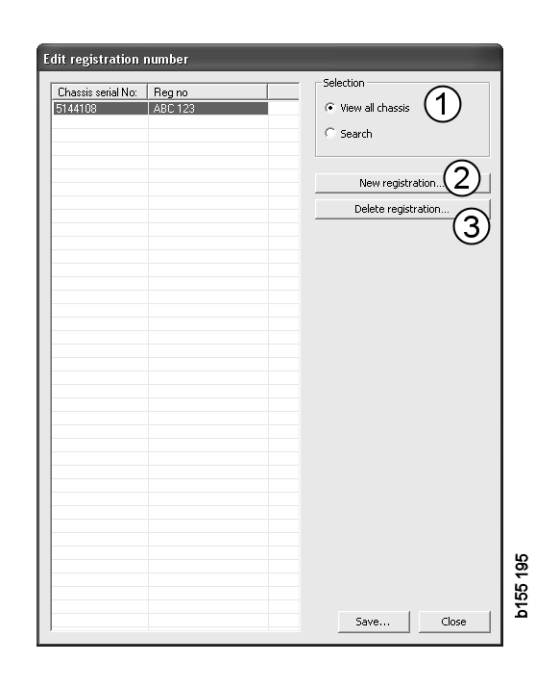

- 1 Pokaż wszystkie podwozia
- *2 Nowy numer rejestracyjny*
- 3 Usuń rejestrację

# Dodawanie nowego podwozia

- Kliknij Nowa rejestracja (2), patrz ilustracja na poprzedniej stronie.
- Wprowadź Numer podwozia (8).
- Wprowadź Numer rejestracyjny (9).
- Kliknij OK (10).

Podwozie zostało zarejestrowane w rejestrze lokalnym.

**Uwaga:** Sprawdź, czy numer rejestracyjny lub numer podwozia, który chcesz dodać, nie znajduje się już w rejestrze.

# Usuwanie podwozia

- Zaznacz na liście numer podwozia, które chcesz usunąć.
- Kliknij Usuń (3).

W oknie dialogowym wyświetlone są podwozia zaznaczone na liście.

• Kliknij Tak, aby potwierdzić.

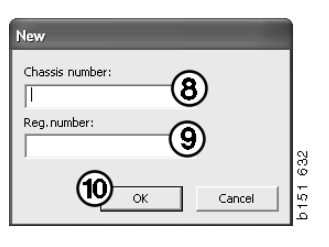

# Wybieranie

Jeśli rejestr jest bardzo obszerny, mogą pojawić się trudności w znalezieniu potrzebnych informacji. Możesz użyć wyboru aby przefiltrować podwozie z listy.

- Kliknij **Pokaż wszystkie podwozia** (1), patrz ilustracja na poprzedniej stronie.
- Podaj pierwsze cyfry numeru podwozia i/ lub pierwsze cyfry/litery numeru rejestracyjnego.

Możesz także wprowadzić numer podwozia lub rejestracyjny.

 Kliknij przycisk OK, aby program odfiltrował podwozia, które nie odpowiadają tym kryteriom.

# Zapisywanie

Możesz zapisać swój rejestr jako plik tekstowy, aby można było go wydrukować. Możesz zdecydować się na zapisanie ograniczonej liczby podwozi.

- Kliknij **Zapisz...** (6), patrz ilustracja na pierwszej stronie tego rozdziału.
- Wybierz folder, w którym chcesz zapisać swój plik i wprowadź nazwę.
- Kliknij Zapisz, aby zakończyć tę czynność.

| Search         |     |        |      |
|----------------|-----|--------|------|
| Chassis serial | No: | I      |      |
|                |     | -      |      |
|                |     |        | 827  |
|                | ОК  | Cancel | b151 |
|                |     |        |      |

# **Eksport i import**

Można łatwo eksportować lokalne bazy danych, kopiując je na dyskietkę, kartę pamięci USB lub na serwer sieciowy. Następnie można importować bazę danych do innego komputera z zainstalowanym programem Multi.

# Eksport

Kliknij **Export** (Eksport) w menu **File** (Plik). W oknie dialogowym Eksport możesz wybrać części bazy danych, które chcesz skopiować.

Możesz wybrać:

- 1 Numer podwozia i numer rejestracyjny (1).
- 2 Uwagi (2)
- 3 Do którego katalogu wyeksportować bazę danych (3).
- 4 Po dokonaniu wyboru kliknij Eksport (4).

| 🗶 Export                                  | ×     |
|-------------------------------------------|-------|
| Source database                           | 144   |
| Export the following from local database. |       |
| Select export directory                   | 3     |
| - Progress                                |       |
|                                           |       |
|                                           | <     |
| 4 Export                                  | Close |

# Import

Kliknij Import w menu Plik.

W oknie dialogowym importu najpierw wybierz lokalizację zapisu bazy danych na dysku twardym. Multi sugeruje domyślną ścieżkę C:\Multi\ldbexp.dat.

Następnie, klikając odpowiednie pola wyboru określ, które części bazy danych mają zostać zaimportowane. W oknie dialogowym wyświetlane są wyłącznie części bazy danych zawarte w pliku eksportu.

Możesz wybrać:

- 1 Numer podwozia i numer rejestracyjny (1).
- 2 Uwagi (2)
- 3 Czy chcesz nadpisać, czy **zastąpić**, (3) starą bazę danych
- 4 Czy też chcesz ją dodać (4).

Jeśli wybierzesz opcję nadpisania starej bazy danych, cała zawartość wybranych części bazy zostanie usunięta.

5 Po dokonaniu wyboru kliknij **Import** (5).

| 🞗 Import 🛛 🔍                                                     | 806 |
|------------------------------------------------------------------|-----|
| Import directory                                                 | 141 |
|                                                                  |     |
| Import the following to local database.                          |     |
| Chassis No and registration No C Yes, replace if there is a cont |     |
| 2 Notes 4 No, do not replace. Only add                           |     |
| Select database to import to                                     |     |
| C:\Documents and Settings\All Users\LocalDb\MULTIDB.M            |     |
| Progress                                                         |     |
|                                                                  |     |
|                                                                  |     |
| Results                                                          |     |
|                                                                  |     |
| (5)                                                              |     |
| Import Close                                                     |     |

# Konfiguracja programu Multi

# Informacje ogólne

Program Multi zapisuje informacje dotyczące takich ustawień jak opcje językowe, katalogi baz danych i ustawienia komunikacyjne w pliku Multi.ini. Plik ten znajduje się w katalogu Multi, zazwyczaj jest to C:\Program files\Multi. W zainstalowanym programie Multi ustawienia można zmieniać za pomocą programu Multi Config, który jest instalowany razem z programem Multi. Umożliwia on zmianę ustawień wprowadzonych w trakcie instalacji programu Multi bez konieczności jego ponownej instalacji.

Multi Config wyświetla wszystkie opcje, niezależnie od tego, czy zainstalowałeś Multi Parts, Multi Service czy Multi. Możesz jednak wybrać tylko te opcje, które są dostępne w zainstalowanej przez Ciebie wersji Multi.

**Uwaga:** Zamknij Multi przed uruchomieniem Multi Config, w przeciwnym razie nie będzie możliwe dokonanie zmian.

# Ścieżki do Multidata

Po uruchomieniu Multi Config, wyświetlane są ścieżki dla Multidata oraz dla lokalnych baz danych. Na górze wyświetlana jest ścieżka dla Multi.ini. Ustawienia w pliku Multi.ini zmieniane są za pomocą Multi Config.

 Aby użyć innego pliku ustawień konfiguracyjnych (z rozszerzeniem .ini) niż sugerowany, kliknij przycisk Wybierz (1), a następnie wyszukaj żądany plik.

Typ bazy danych, który ma być użyty, jest już wybrany: Access lub SQL server.

Program Multi obsługuje następujące typy danych: Katalog, Podwozie, Serwis oraz dane lokalne. Multi używa czterech różnych katalogów do wyszukiwania danych: **Baza danych katalogu, Baza danych podwozia**, **informacje serwisowe** oraz **lokalna baza danych**.

**Uwaga:** Katalog Informacje serwisowe nie jest dostępny w Multi Parts.

Przez zmianę ścieżki dostępu do tych katalogów (folderów) program Multi może wczytywać dane z różnych lokalizacji, takich jak dysk twardy czy serwer sieciowy.

Kliknij **Wybierz** dla ścieżki, którą zmierzasz zmienić. Następnie znajdź odpowiedni katalog i kliknij **OK**.

- 2 Po dokonaniu zmian kliknij **Zastosuj** (2).
- 3 Kliknij **Zamknij** (**3**), aby zamknąć Multi Config.

| ocuments and Settings\All Users\Application D     | ata\MultiCdView\MultiCd.ini Sele      | ect    |
|---------------------------------------------------|---------------------------------------|--------|
|                                                   | · · · · · · · · · · · · · · · · · · · |        |
| ers for Multi data   Select dealer connection   I | MultiData Update   Settings   E-Post  |        |
| Folders for Multi data                            |                                       |        |
|                                                   | SQL server                            |        |
| Catalogue database                                |                                       |        |
| I:\MultiDat_1005_exp1\Catalog\                    |                                       | Select |
| Chassis database                                  | -                                     |        |
| Multi_1005_exp1@N24108                            |                                       | Select |
| Service information                               | -                                     |        |
| l:\MultiDat_1005_exp1\Servinfo\                   |                                       | Select |
|                                                   | -                                     |        |
| Local database                                    |                                       |        |
| C Access                                          | <ul> <li>SQL server</li> </ul>        |        |
| Local database                                    |                                       |        |
| MULTI_LocalDB_Factory@N24108                      |                                       | Select |
| Selection list                                    | -                                     |        |
| C:\Documents and Settings\All Users\Applica       | tion Data\MultiCdView\SelectionList\  | Select |
| Directory for report files                        | -                                     |        |
| C:\Documents and Settings\All Users\Applicat      | tion Data\MultiCdView\Spool\          | Select |
|                                                   |                                       |        |

# Połączenie z systemem dealera

**WAŻNE!** Jeżeli system dealera był podłączony we wcześniejszej wersji Multi, musisz także wprowadzić ustawienia dla tej wersji Multi.

- Wybierz kartę Wybór połączenia dealera (1), aby wprowadzić ustawienia komunikacji z systemem dealera.
- 2 Aby połączyć się z systemem dealera, zaznacz kratkę Polącz Multi z serwisem dealera (2).

Aby połączyć się z serwerem Multi Dealer Server, skontaktuj się z osobą odpowiedzialną w firmie Scania za program Multi.

3 Wprowadź nazwę serwera w systemie dealera (3) i nazwę połączenia (4). Dane na ilustracji są przykładowe.

Bardzo ważne jest wprowadzenie prawidłowej nazwy serwera i prawidłowej nazwy połączenia. W przypadku wątpliwości odnośnie prawidłowych danych systemu dealera należy skontaktować się z administratorem sieci.

| \Documents and Settings\All Users\Application Data\MultiCdVie | w\MultiCd.ini Select             |
|---------------------------------------------------------------|----------------------------------|
| olders for Multi data Select dealer connection 1 ta Upd       | late   Settings   E-Post         |
| C Do not connect Multi to a dealer system                     |                                  |
| C Connect Multi to Java Demon                                 |                                  |
| Connect Multi to Multi Dealer Server 2                        |                                  |
|                                                               |                                  |
| Select dealer connection                                      | Activate ST control dinit        |
| IP address Port number                                        | Activate sorting sequence for MP |
| J                                                             |                                  |
| Contraction in the second second                              |                                  |
| Connect Multi to Multi Dealer Service                         |                                  |
| http://localbost/MultiDealerWS/                               | work shon 11                     |
| (3)                                                           |                                  |
|                                                               |                                  |
|                                                               |                                  |
|                                                               |                                  |
|                                                               |                                  |
|                                                               |                                  |

# Aktualizacja

Tutaj można zmienić ustawienia dla aktualizacji bazy danych podwozi i informacji związanych z ofertą części i zamienników. Można aktualizować system natychmiast oraz wykonywać kolejne planowe aktualizacje.

1 Kliknij Start (1).

**Uwaga:** Aby można było przeprowadzić aktualizację, komputer, na którym zainstalowano program Multi, musi mieć dostęp do Internetu i połączenie to musi być aktywne.

- 2 Kliknij Aktualizuj teraz (2), aby natychmiast pobrać najnowsze informacje.
- 3 Jeśli chcesz włączyć funkcję planowych regularnych aktualizacji, postępuj następująco: Zaznacz pole Włączone i kliknij przycisk Harmonogram (3).
- 4 Wprowadź datę, godzinę i dzień tygodnia (4), kiedy ma następować aktualizacja.
- 5 Kliknij OK (5), aby zamknąć okno.
- 6 Kliknij Zapisz (6), aby zapisać ustawienia.
- 7 Kliknij **Zamknij** (7), aby wyjść z opcji aktualizacji.

| 🛱 Multi Config                                                                      | × |
|-------------------------------------------------------------------------------------|---|
| Path to current ini file                                                            |   |
| C:\Documents and Settings\All Users\Application Data\MultiCdView\MultiCd.ini Browse |   |
| Folders for Multi data Select dealer connection Multi Data Update Settings          |   |
| Start Press Start to configure scheme for automatic update of the chassis database. |   |
| Apply Close                                                                         |   |

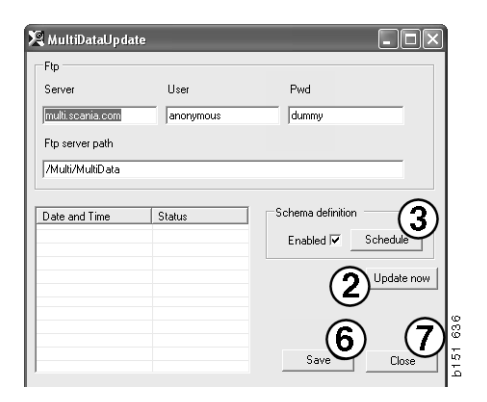

| 🞗 ScheduleDig                                                        | ٢) |
|----------------------------------------------------------------------|----|
| Comment                                                              |    |
| Install MultiData from FTP                                           |    |
| Weekly update, start date and time                                   |    |
| 2006-01-01 ÷ 00:00:00 ÷ (4)                                          |    |
| □ Monday □ Tuesday □ Wednesd □ Thursday ▼ Friday □ Saturday □ Sunday |    |
| Program path                                                         |    |
| C:\Program\Multi\\MultiDataUpdate.exe                                |    |
| Program arguments                                                    |    |
| Update                                                               |    |
| Program start directory                                              |    |
| C:\Program\Multi\                                                    |    |
|                                                                      | 1  |
| Uk                                                                   | 1  |

# Ustawienia

Wybierz zakładkę Ustawienia, aby wprowadzić:

1 Język (1), który ma wyświetlać program Multi i wykorzystywać do wyszukiwania odpowiednich danych z bazy danych. Ustawienia języka nie mają wpływu na lokalną bazę danych.

Podręcznik warsztatowy jest dostępny tylko w języku, w jakim został zainstalowany z płyty DVD.

2 Ustawienie czasów standardowych (2). Wybierz, czy mają być używane czasy standardowe czy PU/TU. Do tego wymagany jest Multi Edit.

Jeśli wybrałeś opcję PU/TU, zamiast czasów standardowych w różnych dialogach dotyczących Czasów standardowych, Cen i List wyboru będzie się pojawiać pole TU i PU.

Wprowadź wartość dla PU w Multi Edit.

- 3 **Tryb aplikacji (3)**. Musisz wybrać, czy program Multi ma być używany w trybie Manager czy Standard. Dotyczy tylko gdy został zainstalowany Multi Standard oraz Edit.
- 4 Ustawienia SLA (4). Jeżeli zaznaczysz to pole, Multi wyświetla zakres produktów oraz części dostępne na rynku Ameryki Łacińskiej. Kliknij na ustawienia SLA, aby wyświetlić dokument PDF z większą ilością informacji.

**Uwaga:** Ustawienie Standard time (czas standardowy) nie dotyczy Multi Parts oraz Multi Service.

Multi zapisuje lokalne informacje w lokalnej bazie danych, która może zostać odczytana przez użytkowników Multi. Musisz jednak wybrać Multi Edit, który przeznaczony jest dla małej liczby użytkowników Multi, głównie na poziomie importera.

- 5 Kliknij **Zastosuj (5)**, aby aktywować wybrane opcje i ustawienia.
- 6 Kliknij **Zamknij (6)**, aby zamknąć Multi Config.

| C:\Documents and Settings\All Users\Application Data\Mi       | ultiCdViewMultiCd ini Select              |
|---------------------------------------------------------------|-------------------------------------------|
| Language<br>en-Bi English<br>Standard time setting<br>C PU/TU | Application mode<br>Manager<br>Standard 3 |
|                                                               | 5 6                                       |

# **Adres E-mail**

Tutaj należy wprowadzić dane wymagane przez funkcję poczty e-mail.

- 1 Jeżeli funkcja poczty e-mail ma być wyłączona, kliknij 1.
- 2 Jeżeli korzystasz z protokołu SMTP poczty e-mail, kliknij 2. W takim przypadku musisz wprowadzić pewne dane dotyczące systemu, a także adres, na który powinny być wysyłane wiadomości e-mail.
- 3 Jeżeli korzystasz z protokołu MAPI poczty e-mail, kliknij 3 i wprowadź adres, na który powinny być wysyłane wiadomości e-mail.
- 4 Kliknij **Zastosuj (4)**, aby aktywować wybrane opcje i ustawienia.
- 5 Kliknij **Zamknij (5)**, aby zamknąć Multi Config.

| D:\Docum                                 | ents and Settings\All Users\App | olication Data\MultiUdVie | w\MultiLid.ini       | . – | Select      |  |
|------------------------------------------|---------------------------------|---------------------------|----------------------|-----|-------------|--|
| Folders fo                               | r Multi data Select dealer con  | nection   Multi Data Upo  | late Settings E-Post |     |             |  |
| <ul> <li>Inakti</li> <li>Smtp</li> </ul> | vera E-Mail                     |                           |                      |     |             |  |
|                                          | nställningar (smtp)             |                           |                      |     |             |  |
| <b>2</b> )                               | Värd                            |                           |                      |     | Port number |  |
| $\checkmark$                             |                                 |                           |                      |     | 10          |  |
|                                          | Aktivera SSL 1                  | Använd konto              |                      |     |             |  |
|                                          | Konto                           |                           |                      |     |             |  |
|                                          | Användarnamn                    |                           |                      |     |             |  |
|                                          | Password                        |                           |                      |     |             |  |
|                                          | Domän                           |                           |                      |     |             |  |
|                                          | Avsändare                       |                           |                      |     |             |  |
|                                          | Mottagare                       |                           |                      |     |             |  |
| C Mapi                                   | setällningar (mani)             |                           |                      |     |             |  |
| 3)                                       | istan nigar (mapi)              |                           |                      |     |             |  |

# Wykrywanie i usuwanie usterek

Jeżeli podczas korzystania z Multi pojawią się problemy z programem, można skorzystać z pewnych danych na jego temat. Dane te są potrzebne do diagnozowania usterek związanych z programem Multi.

1 Wybierz polecenie **Dane...** (1) z menu **Pomoc**.

Kliknij przycisk **Zaawansowane** znajdujący się w lewym dolnym rogu wyświetlonego okna.

Poniższa uwaga dotyczy wszystkich zakładek:

- 2 Kliknij Zapisz do pliku... (2), aby zapisać udostępnione informacje w pliku tekstowym. Możesz następnie wydrukować ten plik lub załączyć go do wiadomości poczty elektronicznej.
- 3 Kliknij Zamknij (3), aby wyjść.

| Help                      |             |
|---------------------------|-------------|
| Contents<br>Abbreviations |             |
| Data                      |             |
| Abot Multi                | 84          |
| Release Notes             | i<br>i<br>i |

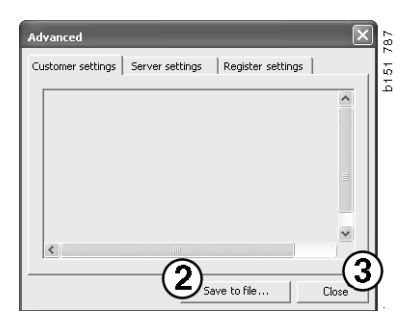

Informacje dotyczące ustawień Twojego komputera są wyświetlane na zakładce Ustawienia klienta.

| Advanced                                                                                                    |                                                                                                |                                                                    | $\mathbf{	imes}$             |
|----------------------------------------------------------------------------------------------------|------------------------------------------------------------------------------------------------|--------------------------------------------------------------------|------------------------------|
| Customer settings                                                                                                    | Server settings                                                                                | Register settings                                                  | 1                            |
| Misc<br>Client version :<br>Resource version<br>Language : sv-5<br>Ini file : C1/Docu<br>Server settings<br>Server type : St<br>Images : C1/Mul<br>Servinfo : C1/Mu<br>Market : SEU | n :<br>E<br>ments and Settings\<br>andAloneServer<br>iDat \Catalog\Pictur<br>ItiDat \Servinfo\ | All Users\Applicatio<br>es\                                        | n Data'                      |
| Local data<br>Local data path<br>Local database :<br>Temp files : C:\D<br>Selectionlist path<br>Company :<br>Max number : 10                                                        | : C:\Documents and<br>MULTIDB.MDB<br>ocuments and Settin<br>n : C:\Documents an<br>)0          | Settings\All Users<br>ngs\All Users\Applic<br>d Settings\All Users | Applica<br>ation C<br>Applic |
| <                                                                                                    |                                                                                                |                                                                    |                              |
|                                                                                                    | Sa                                                                                             | ve to file                                                         | Close                        |

Informacje dotyczące ustawień Twojego komputera w powiązaniu z innymi serwerami są wyświetlane na zakładce Ustawienia serwera.

| Advanced                                                                                                    |                                                                                                    |                                                                                                    | ×                                                        |
|----------------------------------------------------------------------------------------------------|----------------------------------------------------------------------------------------------------|----------------------------------------------------------------------------------------------------|----------------------------------------------------------|
| Customer settings                                                                                                    | Server settings                                                                                                    | Register settin                                                                                                    | igs                                                      |
| ConnectTo : Jet<br>Database<br>JetConnectionSI<br>Paths<br>CatalogDataSou<br>ServiceInfoDcuc<br>PicturesSourceP<br>ReportPath : C:<br>ReportPath : C:<br>ReportPath : C:<br>PicturesLocaPat<br>PicturesLocaPat | Engine<br>ring : Provider=Mic<br>SourcePath : C:/MultiD/<br>SourcePath : C:/M<br>cePath : file://C:/MultiD<br>Documents and Sel<br>:: C:/Documents and Sel<br>:: C:/Documents and<br>h : C:/MultiDat/Cat<br>rogram Files/Multi/Lo | rosoft.Jet.OLEDB<br>at (Cataloq)<br>litDat (Servinfo)<br>litDat(Servinfo)<br>litDat(Servinfo)<br>litDat(Servinfo)<br>disettings/AII Users/Ar<br>d Settings/AII Users/Ar<br>d Settings/AII Users/Ar<br>go,bmp | .4.0;User<br>ictures<br>es<br>oplication I<br>rs\Applica |
| Versions<br>ServerVersion :<br>ClientVersion :                                                                                                    |                                                                                                    |                                                                                                    |                                                          |
| <                                                                                                    |                                                                                                    |                                                                                                    | >                                                        |
|                                                                                                    | Sa                                                                                                    | /e to file                                                                                                    | Close                                                    |

Informacje dotyczące różnych ustawień rejestru Twojego komputera są wyświetlane na zakładce Ustawienia rejestru.

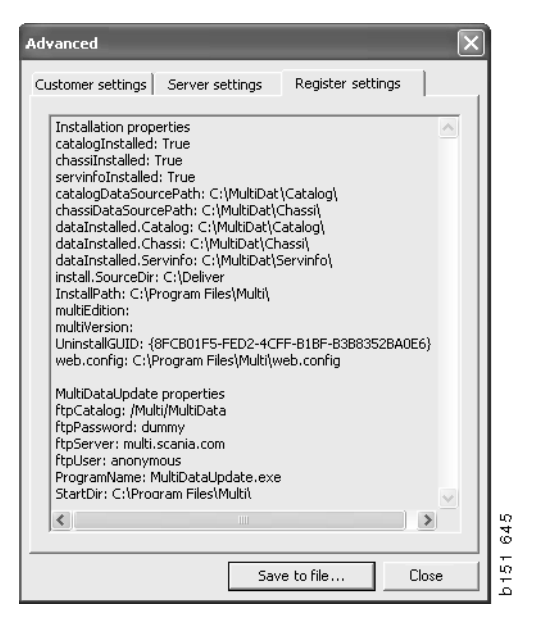